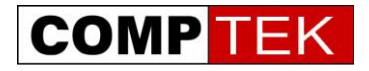

# Инструкция по настройке распределенной Wi-Fi системы UniFi

v.2.1.0:

Москва, сентябрь 2011 СотрТек. 2011. Все права защищены.

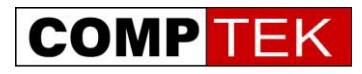

## Содержание

- 1. Описание системы UniFi
- 2. Модели точек доступа и системные требования
- 3. Установка контроллера UniFi
- 4. Монтаж точки доступа UniFi
- 5. Подключение точек доступа к контроллеру в плоской сети
- 6. Подключение точек доступа к контроллеру в другой подсети
- 7. Подключение точек доступа через радиоканал (радиовынос)
- 8. Настройка Wi-Fi сети
- 9. Настройка Wi-Fi сети с гостевой авторизацией
- 10. Обнаружение и решение проблем функционирования системы.

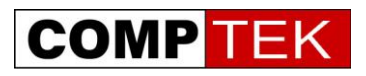

## Описание системы UniFi

UniFi- распределенная Wi-Fi система, позволяющая легко развернуть и обслуживать сеть из десятков и сотен точек доступа.

Система UniFi состоит из двух компонентов:

- Программного контроллера сети
- Точек доступа

Программный контроллер устанавливается как приложение на различные операционные системы: Linux, Windows, Mac OS.

В отличие от конкурирующих решений, контроллер бесплатен и не требует каких-либо лицензий для подключения точек доступа.

Системные требования контроллера также весьма либеральны - подойдет любой современный компьютер, включая процессоры Intel Atom\AMD c-50 c 2 и более гигабайтами оперативной памяти.

Ключевые возможности контроллера UniFi

- Управление и мониторинг распределенной Wi-Fi сетью из единого центра
- Поддержка до 4 радиосетей с полностью независимыми настройками
- Высокий уровень безопасности поддержка всех современных стандартов защиты данных, разделение трафика по VLAN.
- Возможность выноса точки доступа через радиоканал больше нет необходимости тянуть к каждой точке доступа кабель.
- Встроенный портал авторизации добавлена опция hotspot, позволяющая работать с PayPal аккаунтами, или виртуальными талонами на доступ в интернет, ограниченными по времени работы,
- Возможность работать с точками доступа в других IP сетях возможность подключения точек доступа филиалов к контроллеру центрального офиса при этом большая полоса пропускания между контроллером и точками доступа не требуется.
- Ограничение пропускной способности на пользователя
- Возможность подключения Google maps для отображения местоположения точек доступа.

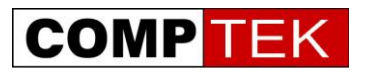

## Модели точек доступа и системные требования к компьютеру.

Семейство точек доступа Unifi включает в себя несколько моделей внутреннего и всепогодного исполнения.

Все точки доступа позволяют подводить напряжение по витой паре и комплектуются инжектором питания.

Модели внутреннего исполнения оптимизированы для использования в офисных помещениях, их дизайн позволяет легко установить точку на фальшпотолок или стену. Комплект точки доступа содержит все необходимое:

- Точку доступа со встроенными антеннами
- Крепеж
- Инжектор питания

Модели всепогодного исполнения рассчитаны на условия эксплуатации вне помещений, также поставляются с инжектором питания, в комплекте к PicostationM поставляется всенаправленная антенна.

| Модель                                | UniFi AP                                                             | UniFi Long Range AP                                                                                   | UniFi mini AP                                                |
|---------------------------------------|----------------------------------------------------------------------|----------------------------------------------------------------------------------------------------|--------------------------------------------------------------|
| Внешний вид                           |                                                                      |                                                                                                    |                                                              |
| Стандарт                              | 802.11 b/g/n                                                         | 802.11 b/g/n                                                                                          | 802.11 b/g/n                                                 |
| Максимальная<br>канальная<br>скорость | 300 Мбит/с                                                           | 300 Мбит/с                                                                                            | 150 Мбит/с                                                   |
| Выходная<br>мощность                  | 20 dBm                                                               | 27dBm                                                                                                 | 20 dBm                                                       |
| Антенны                               | Встроенные                                                           | Встроенные                                                                                            | Встроенные                                                   |
| Рекомендации по<br>применению         | Универсальная точка<br>доступа, подходящая в<br>большинстве ситуаций | Точка доступа<br>повышенной мощности,<br>рекомендована для<br>подключения клиентов с<br>Wi-Fi station | Миниатюрная точка<br>доступа для условий<br>скрытого монтажа |

#### Точки доступа внутреннего исполнения

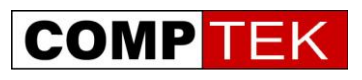

| Модель                             | Picostation m2                                       | UniFi Ap Outdoor                                                         |
|------------------------------------|------------------------------------------------------|--------------------------------------------------------------------------|
| Внешний вид                        |                                                      | UTIFI AP OTTOOR                                                          |
| Станцарт                           | 802.11  b/g/p                                        | 802.11  b/g/p                                                            |
| Максимальная<br>канальная скорость | 150 Мбит/с                                           | 300 Мбит/с                                                               |
| Выходная мощность                  | 28 dBm                                               | 28 dBm                                                                   |
| Антенны                            | RP-SMA,<br>всенаправленная<br>антенна в комплекте    | 2 RP-SMA разъема,<br>антенны 10 или 13<br>dBi приобретаются<br>отдельно. |
| Рекомендации по применению         | Компактная точка<br>доступа для скрытой<br>установки | Универсальная<br>всепогодная точка<br>доступа                            |

#### Всепогодные точки доступа

Для UniFi AP Outdoor предлагается две модели всенаправленных MIMO антенн во всепогодном исполнении. Обе модели антенн имеют крепежную площадку для установки точки доступа и свч кабели для ее подключения.

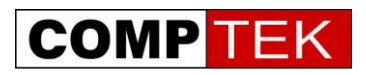

| Модель                   | AMO-2G10        | AMO-2G13        |
|--------------------------|-----------------|-----------------|
| Внешний вид              |                 |                 |
| усиление                 | 10 GB1          | 13 (IB)         |
| Диаграмма направленности | 360х12 градусов | 360х7 градусов  |
| Наклон диаграммы         | 4 градуса вниз  | 2 градуса вниз  |
| направленности           |                 |                 |
| Габариты                 | 217х123х1011 мм | 217х123х1386 мм |

#### Антенны для точек доступа всепогодного исполнения

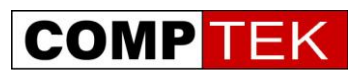

## Установка контроллера и подключение к контроллеру.

Контроллер UniFi может быть установлен на операционные системы Windows, Linux, MacOS.

Рассмотрим инсталляцию на операционную систему Windows.

Запустим инсталляционный файл.

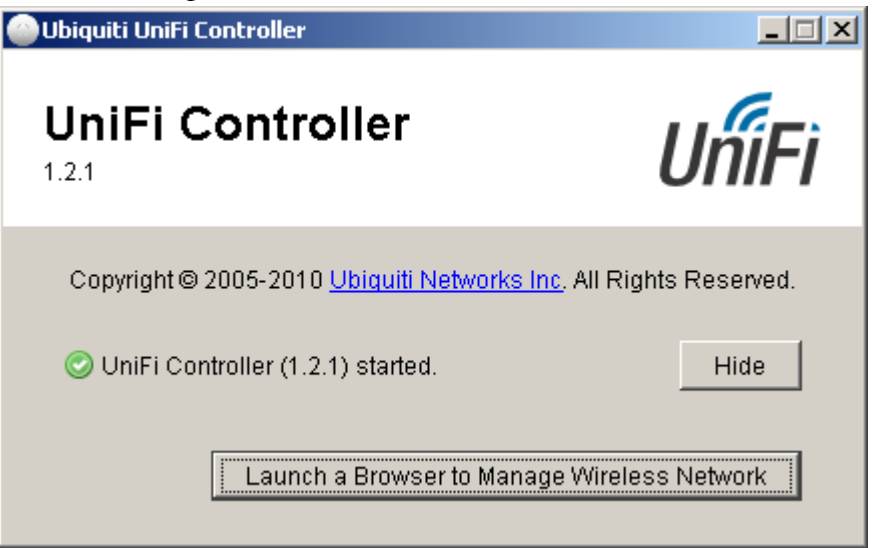

После установки запустим контроллер и нажмем кнопку «открыть управление контроллера в браузере»

| 🙋 Certificat           | e Error: Navigation Blocked - Windows                                    | internet Explore                   | r                                                                                                   |                                       | _8×                                     |
|------------------------|--------------------------------------------------------------------------|------------------------------------|----------------------------------------------------------------------------------------------------|---------------------------------------|-----------------------------------------|
| 00-                    | https://127.0.0.1:8443/                                                  |                                    |                                                                                                    | 📭 💌 🐓 🗙 🦉 Live Search                 | P -                                     |
| Eile Edit              | Yjew Favorites Iools Help                                                |                                    |                                                                                                    |                                       |                                         |
| × <mark>Я</mark> ндекс | - R-                                                                     |                                    | Найти 🦻 • 🔎 • 🖏 • 💁 • 📀 Войти 🟹 Почта • 🕵 🏠 🌣                                                       | Москва 🧼 –14 🎦 5                      | USD 29,16 • EUR 40,03 •                 |
| 🔆 Favorites            | 🛛 🚖 🏉 Suggested Sites 🔹 🙋 Web Sit                                        | e Gallery 👻                        |                                                                                                    |                                       |                                         |
| 🙆 Certificat           | e Error: Navigation Blocked                                              |                                    |                                                                                                    | 🏠 • 🖾 → 🖃 🖶 • Page • ≦                | jafety + Tools + 🔞 + 🏾 »                |
|                        |                                                                          |                                    |                                                                                                    |                                       | A                                       |
|                        | There is a problem with th                                               | is website's                       | security certificate.                                                                               |                                       |                                         |
|                        |                                                                          |                                    |                                                                                                    |                                       |                                         |
|                        | The security certificate presented<br>The security certificate presented | by this website<br>by this website | was not issued by a trusted certificate authority.<br>was issued for a different website's address. |                                       |                                         |
|                        | ,                                                                        | ,                                  |                                                                                                    |                                       |                                         |
|                        | Security certificate problems may<br>server.                             | ndicate an att                     | empt to fool you or intercept any data you send to the                                              |                                       |                                         |
|                        |                                                                          |                                    |                                                                                                    |                                       |                                         |
|                        | We recommend that you close                                              | this webpage                       | and do not continue to this website.                                                                |                                       |                                         |
|                        | Click here to close this webpag                                          | e.                                 |                                                                                                    |                                       |                                         |
|                        | Section 2015 Continue to this website (not r                             | ecommended)                        |                                                                                                    |                                       |                                         |
|                        | More information                                                         |                                    |                                                                                                    |                                       |                                         |
|                        |                                                                          |                                    |                                                                                                    |                                       |                                         |
|                        |                                                                          |                                    |                                                                                                    |                                       |                                         |
|                        |                                                                          |                                    |                                                                                                    |                                       |                                         |
|                        |                                                                          |                                    |                                                                                                    |                                       |                                         |
|                        |                                                                          |                                    |                                                                                                    |                                       |                                         |
|                        |                                                                          |                                    |                                                                                                    |                                       |                                         |
|                        |                                                                          |                                    |                                                                                                    |                                       |                                         |
|                        |                                                                          |                                    |                                                                                                    |                                       |                                         |
|                        |                                                                          |                                    |                                                                                                    |                                       |                                         |
|                        |                                                                          |                                    |                                                                                                    |                                       |                                         |
|                        |                                                                          |                                    |                                                                                                    |                                       |                                         |
|                        |                                                                          |                                    |                                                                                                    |                                       |                                         |
|                        |                                                                          |                                    |                                                                                                    |                                       |                                         |
|                        |                                                                          |                                    |                                                                                                    |                                       |                                         |
|                        |                                                                          |                                    |                                                                                                    |                                       |                                         |
|                        |                                                                          |                                    |                                                                                                    |                                       |                                         |
|                        |                                                                          |                                    |                                                                                                    |                                       |                                         |
| https://127.0.         | 0.1:8443/                                                                |                                    |                                                                                                    | Internet                              | ✓4 • € 100% •                           |
|                        |                                                                          |                                    |                                                                                                    | , , , , , , , , , , , , , , , , , , , | , , , , , , , , , , , , , , , , , , , , |

Примем сертификат контроллера

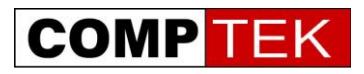

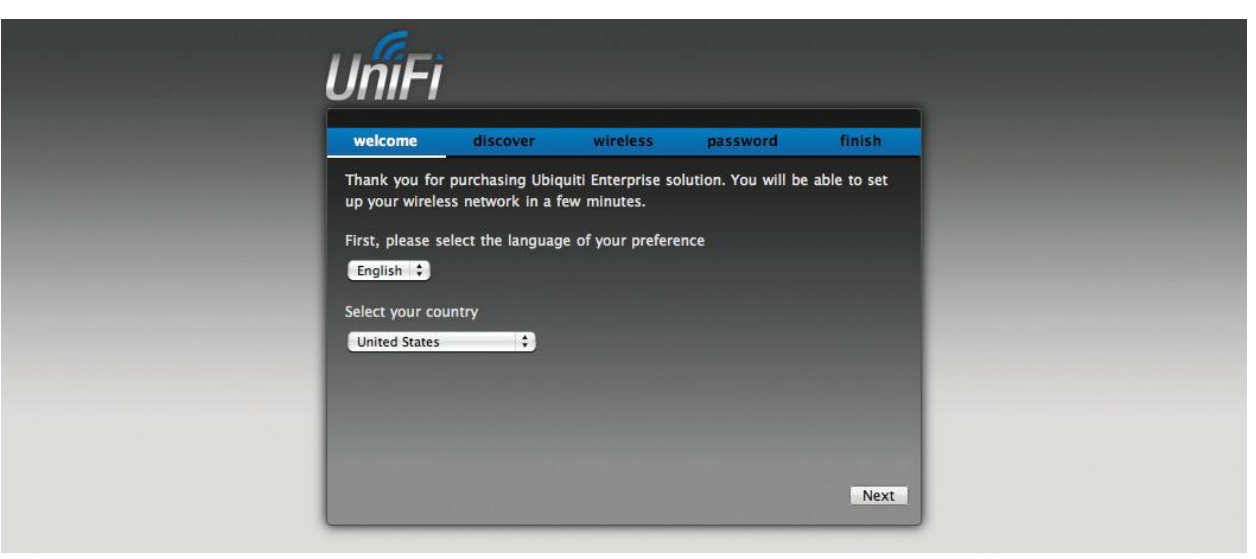

Выберем язык интерфейса управления и страну локализации

| weicome                           | discover                                | wireless                              | password                                  | finish              |
|-----------------------------------|-----------------------------------------|---------------------------------------|-------------------------------------------|---------------------|
| The Installatio<br>devices. Enter | on Wizard will cre<br>the wireless sett | ate a secure prim<br>ings that you wo | ary wireless netwo<br>uld like to use bel | ork for your<br>ow: |
|                                   | Secure SSID                             |                                       |                                           |                     |
|                                   | Security Key                            |                                       |                                           |                     |
| Optionally, yo                    | u may create an                         | open wireless ne                      | twork for your gue                        | ests.               |
| Enable                            | Guest Access 🛛                          |                                       |                                           |                     |
|                                   | Guest SSID                              |                                       |                                           |                     |

#### Введем служебную радиосеть

| welcome                               | discover           | wireless       | password | finish |  |
|---------------------------------------|--------------------|----------------|----------|--------|--|
| Please enter                          | an administrator n | ame and passwo | rd.      |        |  |
| · · · · · · · · · · · · · · · · · · · | Admin Name         |                |          |        |  |
|                                       | Confirm            |                |          |        |  |
|                                       |                    |                |          |        |  |
|                                       |                    |                |          |        |  |
|                                       |                    |                |          |        |  |
|                                       |                    |                |          |        |  |

Введем пароль администратора сети.

Теперь контроллер настроен, мы можем зайти в его интерфейс Генеральный дистрибьютор Ubiquiti Networks и <u>www.DreamWiFi.ru</u> – компания КомпТек <u>www.comptek.ru</u>, +7-495-789-6565, <u>wireless@comptek.ru</u>

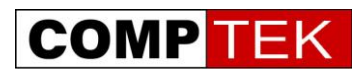

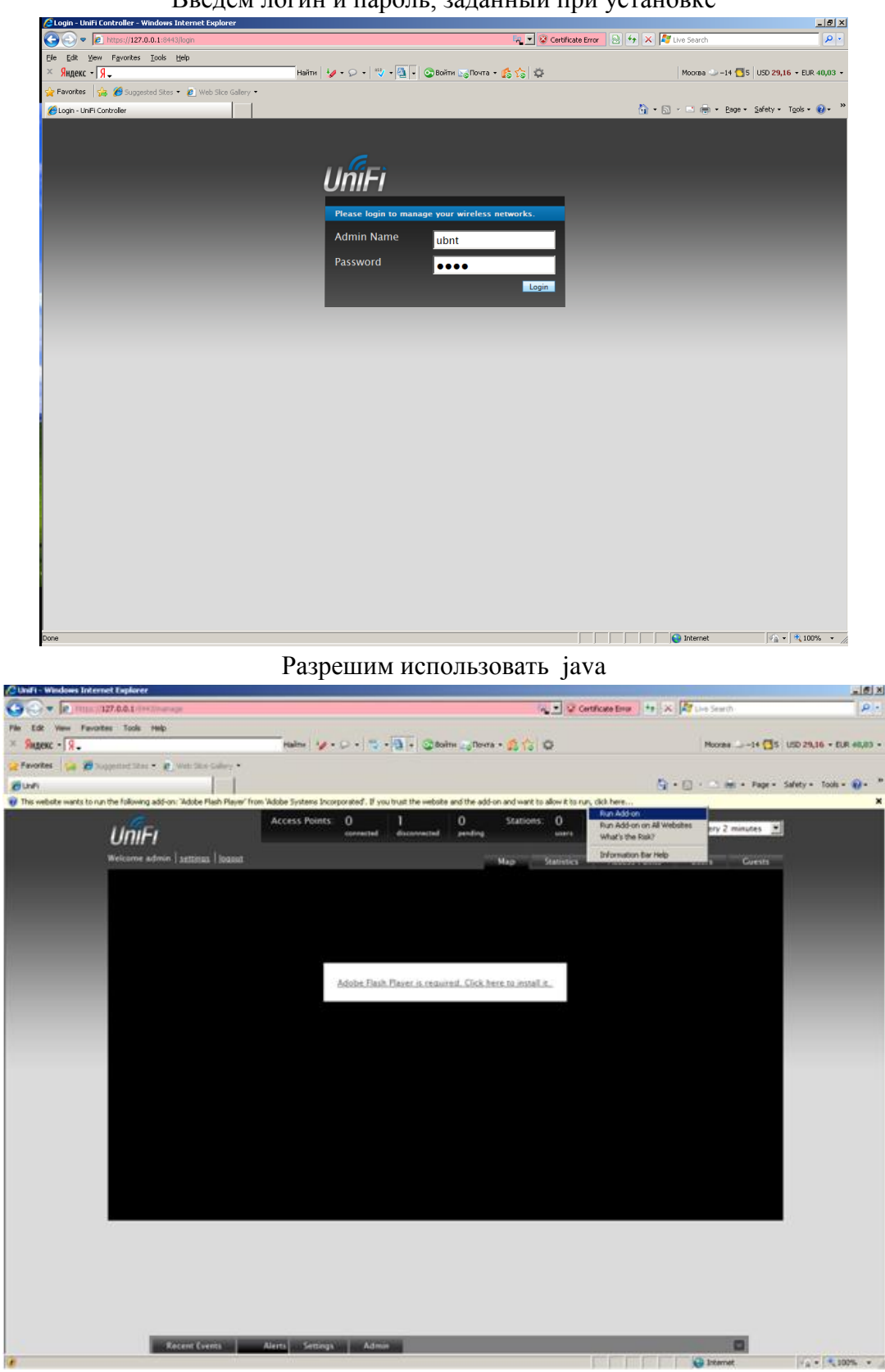

#### Введем логин и пароль, заданный при установке

Мы вошли в интерфейс управления контроллера и можем приступить к настройке радиосетей.

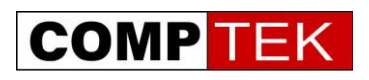

## Установка точек доступа UniFi.

Все точки доступа UniFi поставляются с инжектором питания по витой паре. При необходимости питания точки доступа от порта коммутатора 802.3af требуется опциональный инжектор InstantPoE.

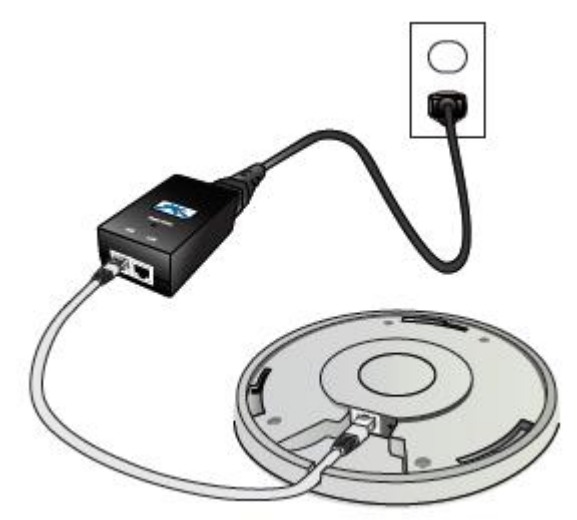

Точки доступа UniFi внутреннего исполнения оптимизированы для установки на фальшпотолок или стену офиса. Все компоненты, необходимые для такого крепежа входят в комплект.

## Крепление точки доступа на стену

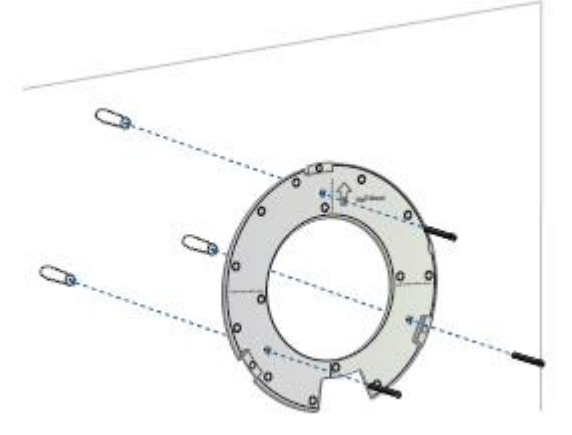

Расположим пластину для крепежа на стену согласно горизонтальным и вертикальным рискам. Просверлим стену 6 мм сверлом, вставим дюбели и закрепим пластину саморезами в дюбели.

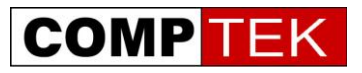

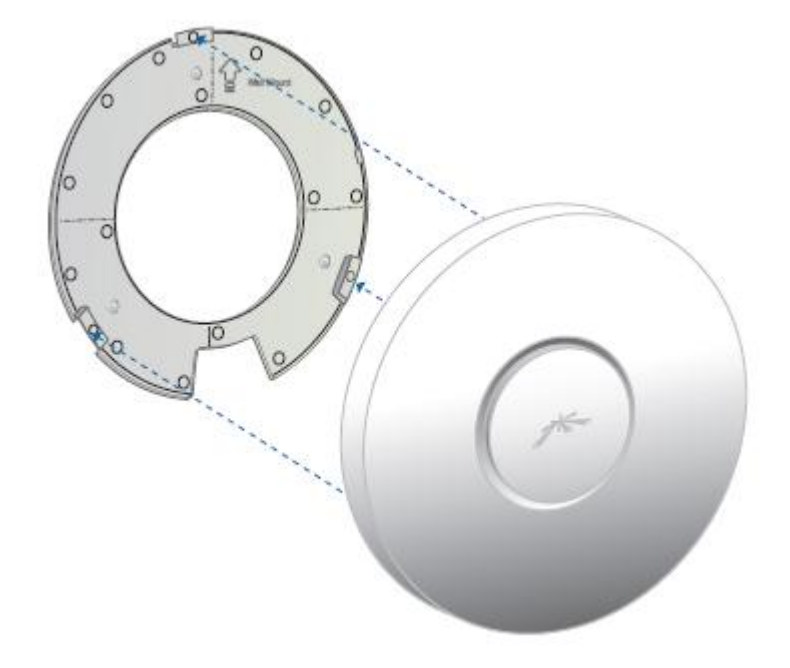

Установим точку доступа на пластину, согласно защелкам

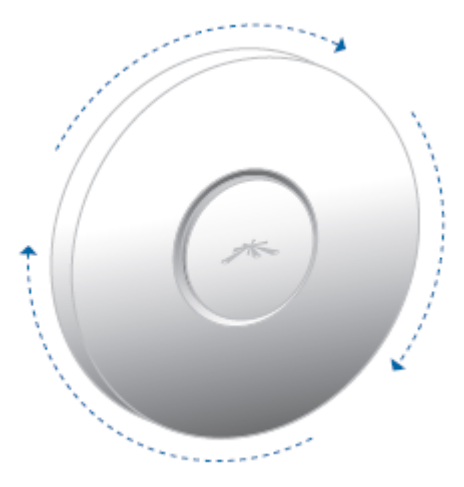

И провернем ее для соединения с пластиной

## Крепление точки доступа на фальшпотолок

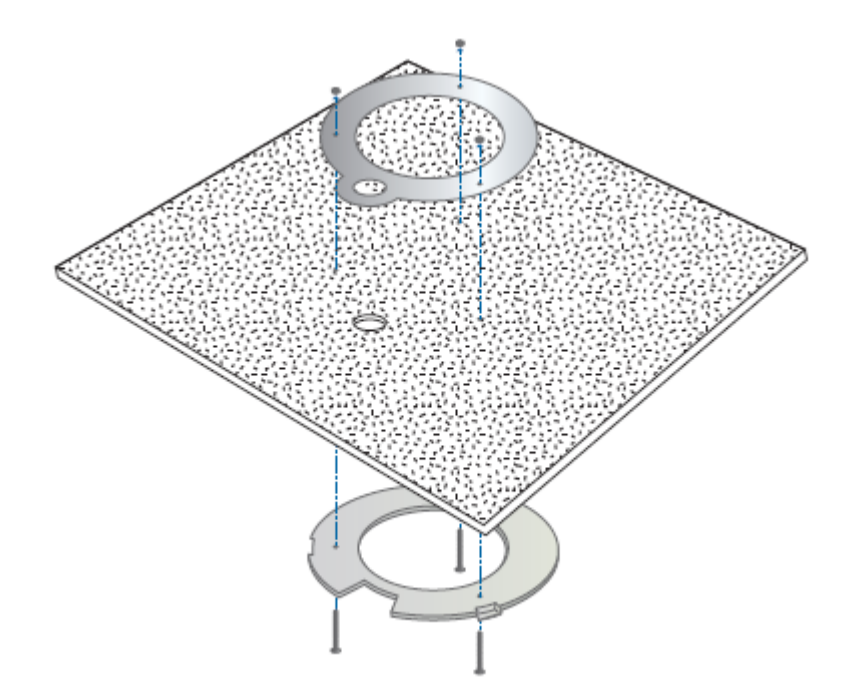

Прикрепим пластину для монтажа на потолок с верхней стороны фальшпотолка, для этого просверлим в фальшпотолке 3 3.5 мм отверстия для шурупов. Также потребуется прорезать 25 мм отверстие для кабеля.

Соединим пластину потолочного монтажа и пластину для монтажа на стену.

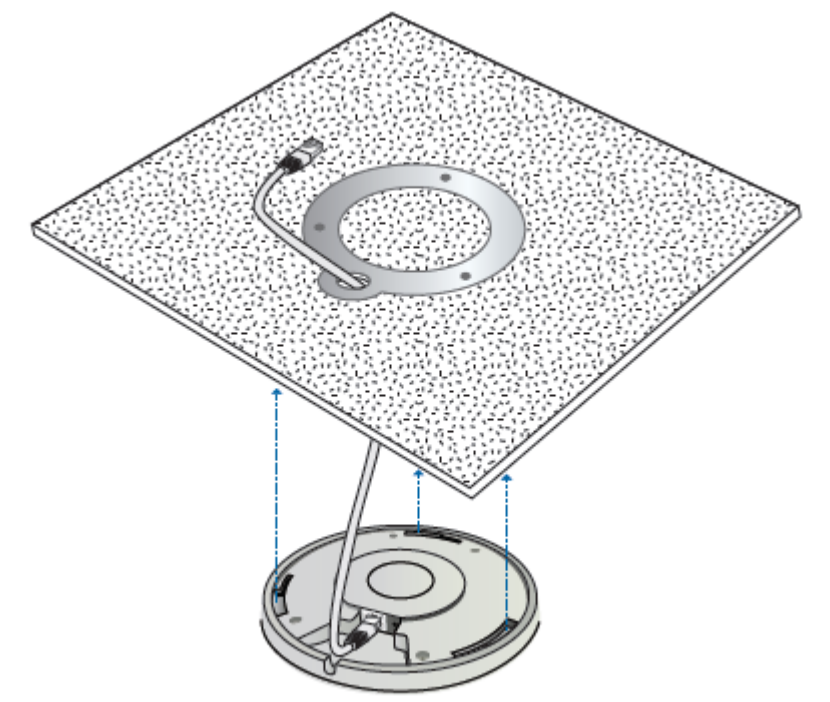

Пропустим кабель через отверстие и защелкнем точку доступа поворотом, как и в предыдущем случае.

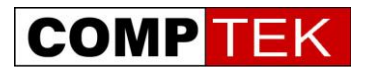

Точки доступа во внешнем исполнении могут крепиться либо на мачту с помощью пластиковой \ металлической стяжки.

Либо в случае UniFi Outdoor AP непосредственно на специальную площадку на антенне:

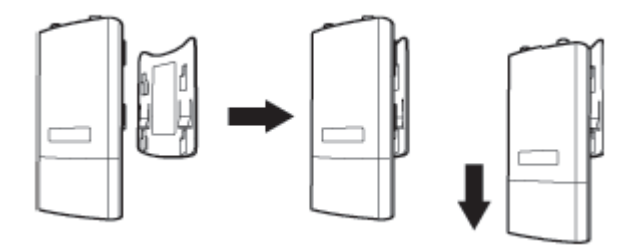

Просто опускаем точку доступа на контактную площадку антенны до щелчка. Соединяем СВЧ разъемы кабелями, идущими в комплекте с антенной.

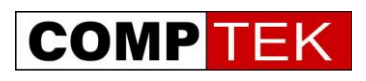

## Подключение точек доступа в одной подсети с контроллером

После подключения питания к точке доступа и обнаружения ее контроллером точка появляется в меню контроллера в состоянии pending, об этом сообщается и в уведомлении о событиях alert.

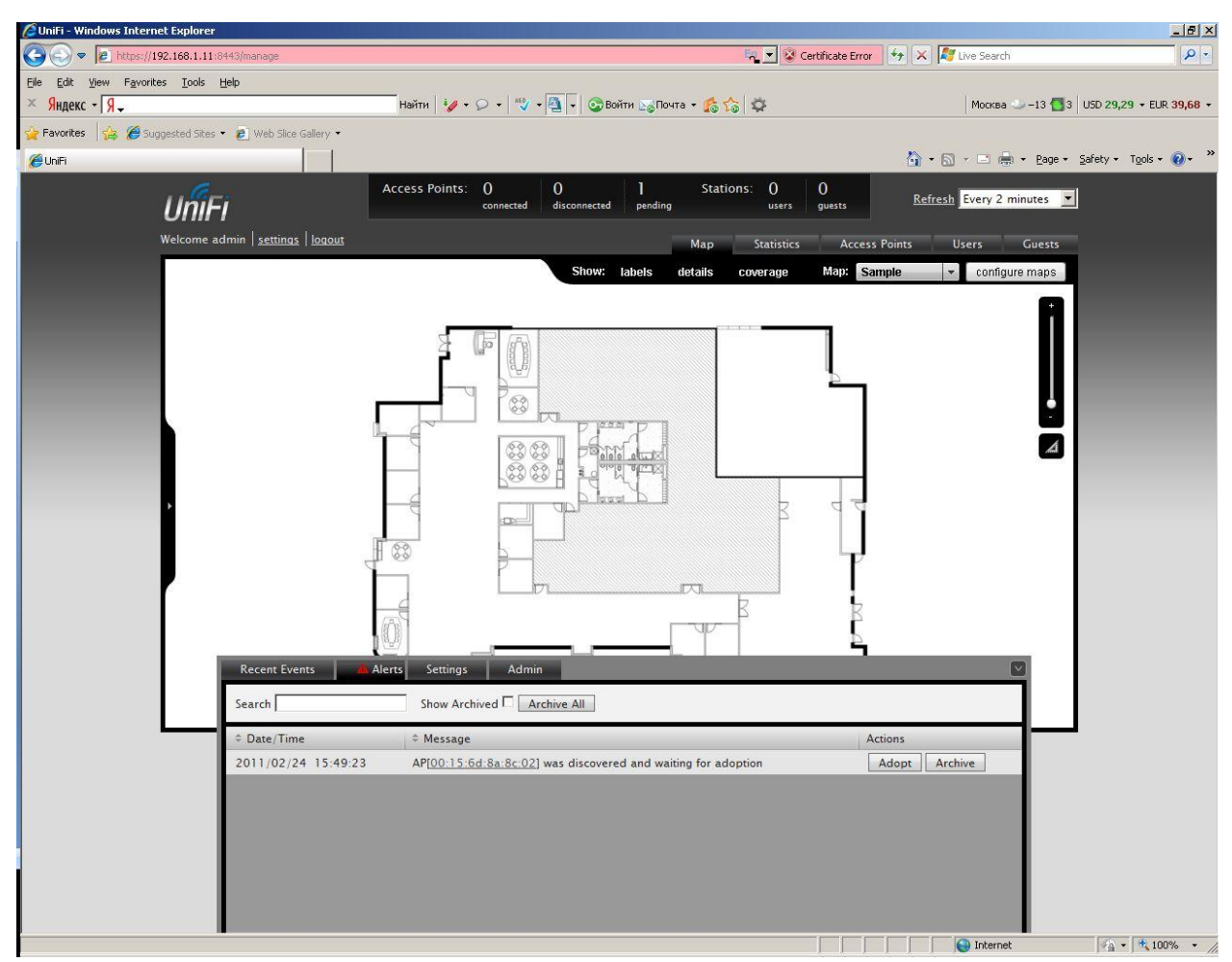

Нажмите кнопку adopt для интеграции точки в данный контроллер.

Если точка доступа видится как «manage by other» значит, она ранее была подключена к другому контроллеру и не была корректно отключена от него.

В таком случае точку доступа надо переассоциировать на себя, для этого нужно знать логин и пароль от старого контроллера, либо обнулить точку доступа нажатием на ней кнопки reset.

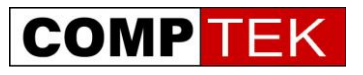

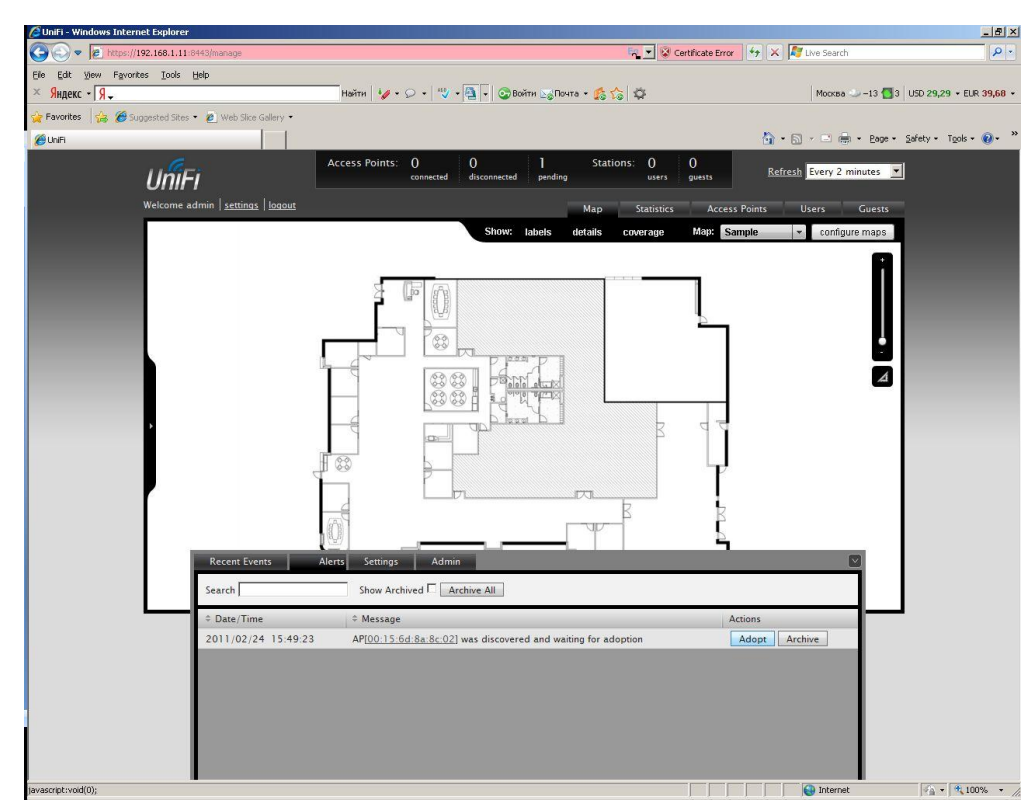

После первичного подключения точки она дважды будет отключаться от контролера для того чтобы установить в себя программное обеспечение и файл конфигурации.

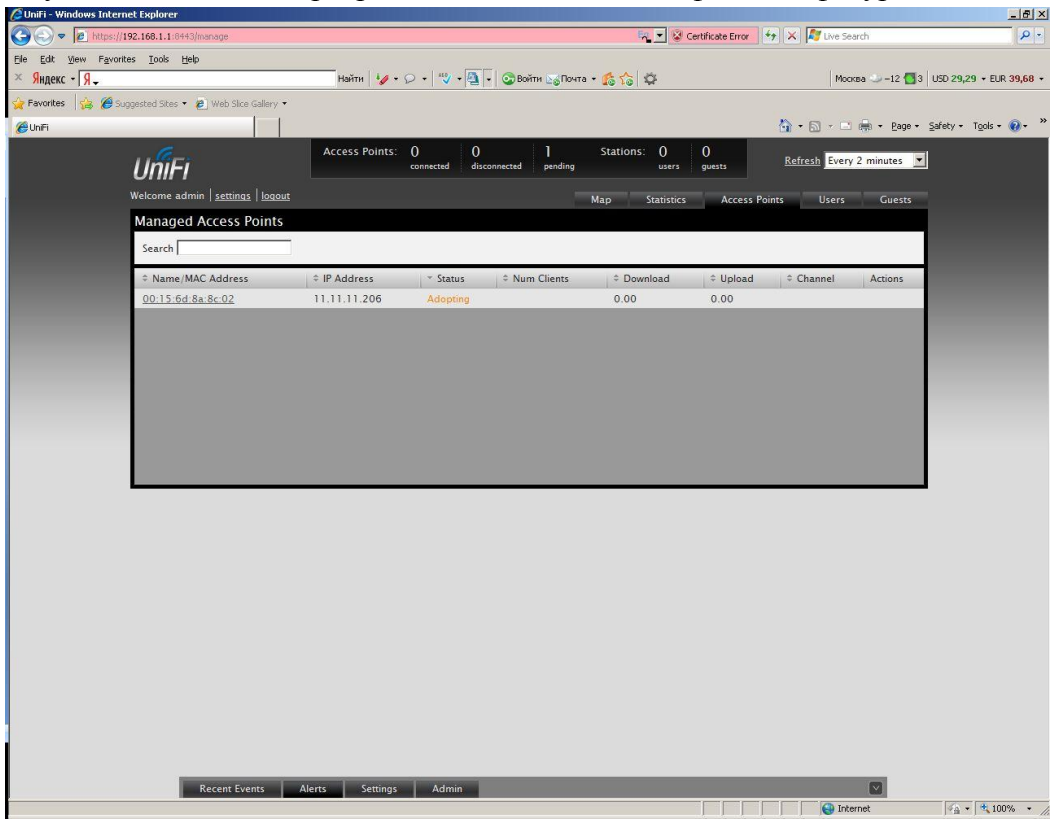

Суммарное время первого подключения точки зависит от того, необходимо ли ее перепрошить (контроллер делает это автоматически, если выставлен соответствующий флажок). Крайне рекомендуется менять ПО точек при существенной смене версии UniFi

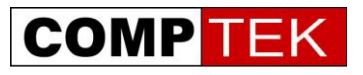

|                      | https://192.168.1.1:8443/manage                |                 |                  |                  | °∎ ⊻ ⊗         | Certificate Error | ** X K Live Se | arch          |                          |
|----------------------|------------------------------------------------|-----------------|------------------|------------------|----------------|-------------------|----------------|---------------|--------------------------|
| Elle Edit Yiew       | Favorites Loois Help                           | Найти 👬 🛪       | 0 · 1 ···· · ··· |                  | · * * *        |                   | Mor            | ква 🦾 –13 🗖 3 | 115D 29.29 + FUR 39.68 + |
| Generation Favorites | Sumested Sites • (A) Web Sice Galery •         |                 |                  | 1                | 80 F0   74     |                   |                |               |                          |
| A UniFi              |                                                |                 |                  |                  |                |                   | <u>≬</u> •⊜•⊑  | 🚔 - Page -    | Safety + Tools + 🔞 +     |
|                      | 6                                              | Access Points:  | 1 0              | 0                | Stations: 0    | 0                 |                |               | -1                       |
|                      | UniFi                                          |                 | connected disc   | onnected pending | users          | guests            | Refresh Every  | / 2 minutes 👱 |                          |
|                      | Welcome admin   <u>settings</u>   <u>logou</u> |                 |                  |                  | Map Statistics | Access Po         | ints Users     | Guests        |                          |
|                      | Managed Access Points                          |                 |                  |                  |                |                   | 1.500 C        |               |                          |
|                      | Search                                         |                 |                  |                  |                |                   |                |               |                          |
|                      |                                                |                 | * Cratur         | 1 Num Cliente    |                |                   | ≜ Channel      | Actions       |                          |
|                      | 00:15:6d:8a:8c:02                              | 192,168,1,21    | Upgrading        | * Hum cients     | 0.00           | 0.00              | * Channer      | Actions       |                          |
|                      | <u></u>                                        | 192.100.1.21    | opyrading        |                  | 0.00           | 0.00              |                |               |                          |
|                      |                                                |                 |                  |                  |                |                   |                |               |                          |
|                      |                                                |                 |                  |                  |                |                   |                |               |                          |
|                      |                                                |                 |                  |                  |                |                   |                |               |                          |
|                      |                                                |                 |                  |                  |                |                   |                |               |                          |
|                      |                                                |                 |                  |                  |                |                   |                |               |                          |
|                      |                                                |                 |                  |                  |                |                   |                |               |                          |
|                      |                                                |                 |                  |                  |                |                   |                |               |                          |
|                      |                                                |                 |                  |                  |                |                   |                |               |                          |
|                      |                                                |                 |                  |                  |                |                   |                |               |                          |
|                      |                                                |                 |                  |                  |                |                   |                |               |                          |
|                      |                                                |                 |                  |                  |                |                   |                |               |                          |
|                      |                                                |                 |                  |                  |                |                   |                |               |                          |
|                      |                                                |                 |                  |                  |                |                   |                |               |                          |
|                      |                                                |                 |                  |                  |                |                   |                |               |                          |
|                      |                                                |                 |                  |                  |                |                   |                |               |                          |
|                      | _                                              | -               |                  | -                |                |                   |                |               |                          |
|                      | -                                              | -               |                  |                  |                |                   |                |               |                          |
|                      | -                                              | -               |                  |                  |                |                   |                |               |                          |
|                      | -                                              |                 |                  |                  |                |                   |                |               |                          |
|                      | -                                              | •               |                  |                  |                |                   | 1              | 1             |                          |
|                      | -                                              |                 | 1                |                  | 1              | 1                 |                |               |                          |
|                      | -                                              | 1               | 1                | 1                |                | 1                 | 1              | 1             | ]                        |
|                      |                                                |                 |                  |                  |                |                   |                | 1             |                          |
|                      |                                                | 1               | 1                | 1                | 1              | 1                 | 1              |               |                          |
|                      |                                                |                 |                  | 1                | 1              | 1                 |                | 1             |                          |
|                      |                                                | 1               | 1                | 1                | 1              | 1                 | 1              |               |                          |
|                      |                                                |                 | 1                |                  | 1              |                   |                | 1             |                          |
|                      |                                                | 1               |                  |                  |                | 1                 | 1              |               |                          |
|                      |                                                |                 |                  |                  | 1              |                   |                | 1             |                          |
|                      |                                                |                 |                  |                  |                | Ì                 |                |               |                          |
|                      |                                                |                 |                  |                  |                |                   |                |               | ]                        |
|                      |                                                |                 |                  |                  |                |                   |                |               |                          |
|                      |                                                |                 |                  |                  |                |                   |                |               |                          |
|                      |                                                | Alary Satisfy   | 4400             |                  |                |                   |                |               |                          |
|                      | Recent Events                                  | Alerts Settings | Admin            |                  |                |                   |                |               |                          |

Полностью подключенная к контроллеру точка доступа:

| 🖉 UniFi - Windows Inte | rnet Explorer                              |              |                   |                   |               |            |                |                         | _ 5 >                       |
|------------------------|--------------------------------------------|--------------|-------------------|-------------------|---------------|------------|----------------|-------------------------|-----------------------------|
| 🕒 🗢 🖉 https:           | //192.168.1.1:8443/manage#                 |              |                   |                   |               | R 💌 😵 Cer  | tificate Error | 🕈 🗶 ಶ Live Search       | P.                          |
| Eile Edit View Favo    | orites <u>T</u> ools <u>H</u> elp          |              |                   |                   |               |            |                |                         |                             |
| × Яндекс - Я.          |                                            | Найти        | <b>i</b> /• Q • 🖤 | • 🕘 • 💿 Войти     | 🖂 Почта 🔸 🐔 🟠 | \$ Q       |                | Москва 🧼 –12            | USD 29,29 • EUR 39,68 •     |
| 🔆 Favorites 🛛 👍 🏉      | Suggested Sites 🔹 🙋 Web Site Gall          | ery •        |                   |                   |               |            |                |                         |                             |
| 🏉 UnFi                 |                                            |              |                   |                   |               |            |                | 👌 • 🗟 • 🖻 🖶 • 🖻         | ge + Safety + Tools + 🕢 + 🐝 |
|                        | UNE                                        | Access Po    | ints: ]           | 0<br>disconnected | 0 Statio      | ons: 0     | 0              | Refresh Every 2 minutes |                             |
|                        | UIIIFI                                     |              | Connected         | disconnected      | pending       |            | guada          |                         |                             |
|                        | Welcome admin   <u>settings</u>   <u>b</u> | ogout        |                   |                   | Мар           | Statistics | Access Poi     | nts Users Gue           | sts                         |
|                        | Managed Access Poin                        | nts          |                   |                   |               |            |                |                         |                             |
|                        | Search                                     |              |                   |                   |               |            |                |                         |                             |
|                        | © Name/MAC Address                         | © IP Address | * Status          | © Num Clients     | Download      | Upload     | © Channel      | Actions                 |                             |
|                        | 00:15:6d:8a:8c:02                          | 11.11.11.206 | Connected         | 0                 | 0.00          | 0.00       | 6 (ng)         | Restart Locate          |                             |
|                        |                                            |              |                   |                   |               |            |                |                         |                             |
|                        |                                            |              |                   |                   |               |            |                |                         |                             |
|                        |                                            |              |                   |                   |               |            |                |                         |                             |
|                        |                                            |              |                   |                   |               |            |                |                         |                             |
|                        |                                            |              |                   |                   |               |            |                |                         |                             |
|                        |                                            |              |                   |                   |               |            |                |                         |                             |
|                        |                                            |              |                   |                   |               |            |                |                         |                             |
|                        |                                            |              |                   |                   |               |            |                |                         |                             |
|                        |                                            |              |                   |                   |               |            |                |                         |                             |
|                        | -                                          |              |                   |                   |               | _          | _              |                         | _                           |
|                        |                                            |              |                   |                   |               |            |                |                         |                             |
|                        |                                            |              |                   |                   |               |            |                |                         |                             |
|                        |                                            |              |                   |                   |               |            |                |                         |                             |
|                        |                                            |              |                   |                   |               |            |                |                         |                             |
|                        |                                            |              |                   |                   |               |            |                |                         |                             |
|                        |                                            |              |                   |                   |               |            |                |                         |                             |
|                        |                                            |              |                   |                   |               |            |                |                         |                             |
|                        |                                            |              |                   |                   |               |            |                |                         |                             |
|                        |                                            |              |                   |                   |               |            |                |                         |                             |
|                        |                                            |              |                   |                   |               |            |                |                         |                             |
|                        |                                            |              |                   |                   |               |            |                |                         |                             |
|                        |                                            |              |                   |                   |               |            |                |                         |                             |
|                        |                                            |              |                   |                   |               |            |                |                         |                             |
|                        |                                            |              |                   |                   |               |            |                |                         |                             |
|                        | Recent Events                              | Alerts Se    | tings Adm         | in.               |               |            |                |                         |                             |
|                        |                                            |              |                   |                   |               | -          |                | A Internet              | 🕼 x 🗮 100% x                |

Индикатор на точке доступа теперь горит зеленым цветом.

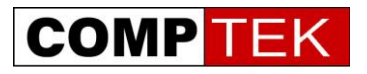

| 72.20.0.1 | https://172.20.0.1:8443/manage#                                      | SettingsSystem                                                                                                    |                                                                                                    |                                                                                                 |                        |                         | ŝ           | - C () - A       | ндекс         |       |
|-----------|----------------------------------------------------------------------|----------------------------------------------------------------------------------------------------|----------------------------------------------------------------------------------------------------|-------------------------------------------------------------------------------------------------|------------------------|-------------------------|-------------|------------------|---------------|-------|
|           | UniFi                                                                | Access P                                                                                                    | oints: 2<br>connecter                                                                                                    | d disconnected                                                                                  | O Stati<br>pending     | ons: <b>()</b><br>users | O<br>guests | <u>Refresh</u> E | ivery 5 secor | nds 💌 |
|           | Managed Access Poir                                                  | nts                                                                                                    |                                                                                                    |                                                                                                 | Мар                    | Statistics              | Access Po   | ints Use         | ers Gi        | uests |
|           | Search                                                               |                                                                                                    |                                                                                                    |                                                                                                 |                        |                         |             |                  |               |       |
|           | ⇒ Name/MAC Address                                                   | © IP Address                                                                                                    | * Statue                                                                                                    | ≑ Num Clients                                                                                   | Download               | ≎ Unload                | ≑ Channel   | Actions          |               | -     |
|           | 00:27:22:0a:07:d6                                                    | 172.20.0.4                                                                                                    | Connected                                                                                                    | 0                                                                                               | 0.00                   | 0.00                    | 11 (ng)     | Restart          | Locate        |       |
|           | 00:27:22:0a:08:48                                                    | 172.20.0.24                                                                                                    | Connected                                                                                                    | 0                                                                                               | 0.00                   | 0.00                    | 1 (ng)      | Restart          | Locate        |       |
|           | Recent Events                                                        | Alerts So                                                                                                    | ettings Ad                                                                                                    | min                                                                                             |                        |                         |             |                  |               |       |
|           | Recent Events<br><u>Settings</u> » <u>S</u><br>System Con            | Alerts St<br><u>ystem</u><br>figuration<br>System Name                                                                                                    | ettings Ad                                                                                                    | min                                                                                             |                        |                         |             |                  |               |       |
|           | Recent Events<br>Settings » Si<br>System Con                         | Alerts So<br><u>ystem</u><br>figuration<br>System Name<br>Country                                                                                                    | ettings Ad<br>ubnt-ace<br>United States                                                                                            | min                                                                                             |                        |                         |             |                  |               |       |
|           | Recent Events<br>Settings » Si<br>System Con<br>Services             | Alerts St<br>ystem<br>figuration<br>System Name<br>Country                                                                                                    | ubnt-ace                                                                                                    | min                                                                                             |                        |                         |             |                  |               |       |
|           | Recent Events<br>Settings » S<br>System Con<br>Services              | Alerts St<br>ystem<br>figuration<br>System Name<br>Country<br>uutomatic Upgrade<br>LED                                                                                                   | ettings Ad                                                                                                    | min<br>v<br>ally upgrade firmw<br>tus LED                                                       | are                    |                         |             |                  |               |       |
|           | Recent Events<br>Settings » S<br>System Con<br>Services<br>A<br>Bac  | Alerts So<br>ystem<br>figuration<br>System Name<br>Country<br>sutomatic Upgrade<br>LED                                                                                                   | ettings Ad                                                                                                    | min<br>v<br>ally upgrade firmw<br>tus LED<br>ckground scanning                                  | are<br>Scan Now        |                         |             |                  |               |       |
|           | Recent Events<br>Settings » S<br>System Con<br>Services<br>A<br>Bac  | Alerts So<br>ystem<br>figuration<br>System Name<br>Country<br>utomatic Upgrade<br>LED<br>tkground scanning<br>Network Discovery                                                          | ettings Ad<br>ubnt-ace<br>United States<br>V Automatic<br>E Enable sta<br>E Enable ba                                              | min<br>ally upgrade firmw<br>tus LED<br>ckground scanning<br>i discoverable via l               | are<br>Scan Now        |                         |             |                  |               |       |
|           | Recent Events<br>Settings » Si<br>System Con<br>Services<br>A<br>Bac | Alerts Se<br>ystem<br>figuration<br>System Name<br>Country<br>utomatic Upgrade<br>LED<br>tkground scanning<br>Network Discovery<br>ponectivity Monitor                                   | ettings Ad<br>ubnt-ace<br>United States<br>Automatic.<br>Enable sta<br>Enable ba<br>Make Unif<br>Gateway (                         | min                                                                                             | are<br>Scan Now        |                         |             |                  |               |       |
|           | Recent Events<br>Settings » Si<br>System Con<br>Services<br>A<br>Bac | Alerts Se<br><u>ystem</u><br>figuration<br>System Name<br>Country<br>uutomatic Upgrade<br>LED<br>LED<br>skground scanning<br>Network Discovery<br>ponnectivity Monitor<br>Remote Logging | ettings Ad<br>Ubnt-ace<br>United States<br>C Automatic:<br>C Enable sta<br>C Enable ba<br>C Make Unif<br>C Gateway (<br>Enable rer | min ally upgrade firmw tus LED ckground scanning i discoverable via I Custom note syslog server | are<br>Scan Now<br>Php | Port 51                 | 4           |                  |               |       |

Обратите внимание на пункт Connectivity Monitor- точки доступа проверяют доступность указанного здесь адреса. Если адрес недоступен, точка доступа переходит в состояние isolated и прекращает обслуживать клиентский трафик. Данная функция позволяет в случае потери одной из точек доступа кабельного аплинка (повреждении кабеля) не держать Wi-Fi клиентов на точке доступа без выхода в сеть, а перейти им на другие точки доступа.

#### Расположение точек доступа на плане помещения

В меню тар мы можем расположить точки доступа на плане помещения. Для этого добавим свой план помещения – откроем картинку, например, в формате jpg:

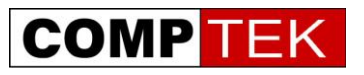

| UniFi - Windows Internet Explorer                        |                                                     |                                                                                              |                               |                           | _ 6 ×                     |
|----------------------------------------------------------|-----------------------------------------------------|----------------------------------------------------------------------------------------------|-------------------------------|---------------------------|---------------------------|
| C C 🖉 kttps://127.0.0.1:8443/manage                      |                                                     |                                                                                              | 😽 💌 😵 Certificate             | Error 😽 🗙 🌠 Live Search   | <u>P</u> -                |
| File Edit View Favorites Tools Help                      |                                                     |                                                                                              |                               |                           |                           |
| × Яндекс -   Я -                                         | Найти 🤣 🗸 🖓 🔹                                       | • 🐴 🔹 😳 Войти 💽 Почта                                                                        | • <b>6</b> 6 \$               | Москва 🧼 –14 🕻            | 5 USD 29,16 + EUR 40,03 + |
| 🏠 Favorites 🛛 🝰 🏉 Suggested Sites 🔹 🔊 Web Site Gallery 🔹 |                                                     |                                                                                              |                               |                           |                           |
| 🖉 UniFi                                                  |                                                     |                                                                                              |                               | 🚹 🔹 🔂 🖌 🖃 🖶 👻 Page        | 🔹 Safety 🕶 Tools 👻 🕜 🕶 🎽  |
| UniFi                                                    | Access Points: 0                                    | l O<br>disconnected pending                                                                  | Stations: 0 0<br>users guests | Refresh Every 2 minutes   | <b>_</b>                  |
| Welcome admin   <u>settings</u>   <u>logout</u>          |                                                     | _                                                                                            | Map Statistics Ac             | ccess Points Users Guests |                           |
|                                                          |                                                     | Show: labels d                                                                               |                               | Sample - configure maps   |                           |
|                                                          | Configure Maps<br>Configure Maps<br>Cample<br>Close | Add a Map<br>Browse for an ima<br>description.<br>Image:<br>Continue<br>continue<br>Continue | att remove                    | short<br>browse           |                           |
| Recent Events                                            | Alerts Settings Admir                               | n                                                                                            |                               |                           | √6 + € 100% +             |
| 🐌 Start 🔳 w 🚇 3+ 🖂 3+ 🐖 5+ 🕞 8+ 🗐 2+ 🖉 3+ 🖡              | 📕 3-  🗰 3.   📻 6-  🚳 8.   🗔 И.                      | .   📷 T.   2018 S.   🕅 R.   🗠                                                                | U.   🍋 4-   🗞 T.   🥖 H. 🐇 G   | . Search Desktop          | « A O T PO 15:51          |

Зададим масштаб, кликнув на линейку сбоку, проведем линию и сообщим системе, сколько в ней метров.

Теперь мы можем расположить точки доступа на плане - просто перетащим ее с левой панели на карту

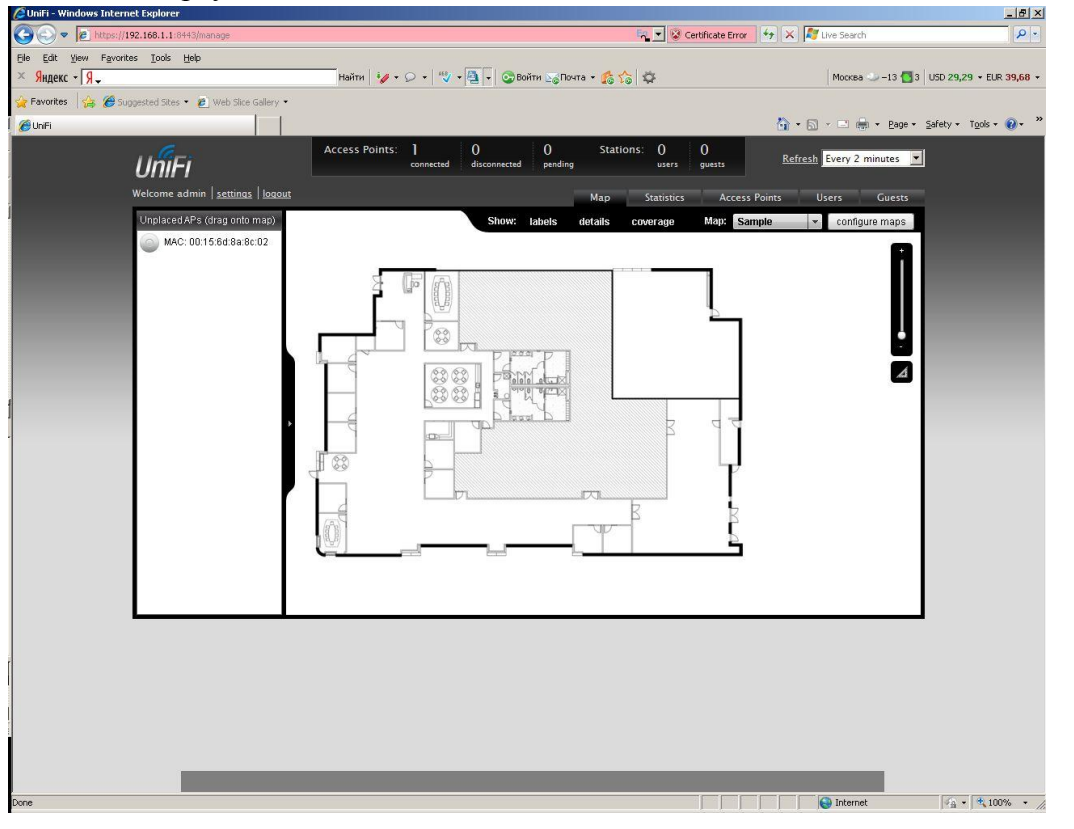

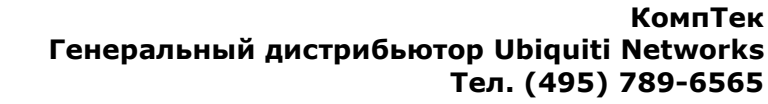

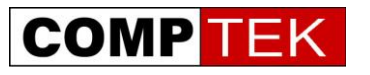

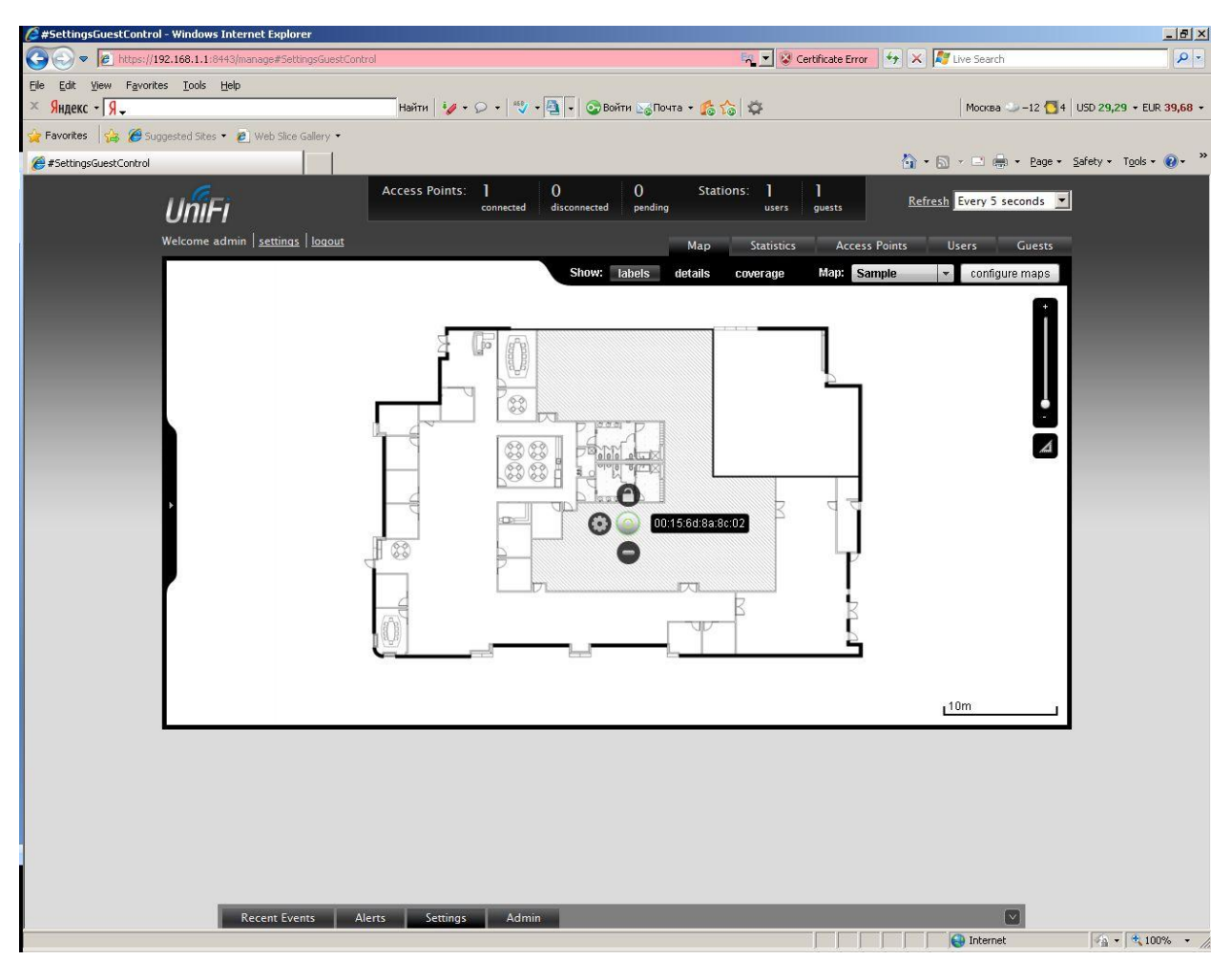

Теперь, если точка доступа отключится или станет isolated, от контроллера мы сразу увидим предупреждение в alerts, а точка доступа на карте окрасится красным - мы будем знать, где она находится для проверки ее состояния. После переноски точки доступа можно зафиксировать ее положение от случайного изменения - для этого достаточно просто защелкнуть пиктограмму замка.

Для масштабных уличных Wi-Fi сетей наружного применения вместо графической карты можно подключить сервис Google maps. Такое подключение потребует доступа в интернет с контроллера и специальной лицензии на подключения к сервису карт Google.

Получить лицензию на подключение к серверу карт Google можно здесь: <u>http://code.google.com/apis/maps/signup.html</u>

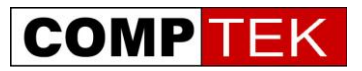

## Работа системы UniFi в распределенной L3 сети

В отличии от большинства классических Wi-Fi сетей, предназначенных для работы в пределах одной плоской сети, то есть, одной организации, UniFi позволяет Вам подключить к одному контроллеру точки доступа из нескольких филиалов. При этом все радиосети контролируются и управляются централизованно. Трафик радиосетей филиалов в такой конфигурации выходит напрямую в сеть Internet, на контроллер в центральном офисе перенаправляется лишь служебный трафик небольшого объема.

Для подключения точек доступа в удаленном филиале UniFi предлагает три возможности:

- Определение адреса контроллера через DNS
- Определение адреса контроллера через DHCP option 43
- Задание адреса контроллера через специальную утилиту.

Рассмотрим эти способы подробней.

### Определение адреса через DNS

Если в удаленном офисе есть свой DNS сервер, достаточно указать на нем соответствие запроса UniFi и адреса удаленного контроллера в центральном офисе.

## Определение адреса через DHCP option 43

Если DHCP, установленный в удаленном офисе, поддерживает задание опций, можно передать адрес удаленного сервера в DHCP пакете, пример конфигурации для ISC DHCP server:

```
# ...
Option space ubnt;
option ubnt.UniFi-address code 1 = IP-address;
class "ubnt" {
     match if substring (option vendor-class-identifier, 0, 4) = "ubnt";
     option vendor-class-identifier "ubnt";
     vendor-option-space ubnt;
}
subnet 10.10.10.0 netmask 255.255.255.0 {
     range 10.10.10.100 10.10.10.160;
     option ubnt.UniFi-address 201.10.7.31; ### UniFi Controller IP ###
     option routers 10.10.10.2;
     option broadcast-address 10.10.10.255;
     option domain-name-servers 168.95.1.1, 8.8.8.8;
     # ...
}
# ...
```

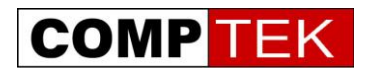

### Задание адреса контроллера через утилиту

В некоторых случаях наиболее простым и быстрым способом подключения удаленных точек доступа является задание адреса контроллера вручную.

Подключитесь в одну подсеть с точками доступа компьютером и запустите утилиту Unifi-Discover, устанавливающуюся при инсталляции UniFi. Выберите точку, нажмите manage и введите IP адрес контроллера. Контроллер увидит точку и сможет ее подключить.

| 💽 Ubiquiti UniFi - Discovery Utilil | t <b>y</b>                           |                                            |                                                                                           |                                          |      |                    |
|-------------------------------------|--------------------------------------|--------------------------------------------|-------------------------------------------------------------------------------------------|------------------------------------------|------|--------------------|
| Discoverying UniFi access p         | oints                                |                                            |                                                                                           |                                          |      |                    |
| MAC Address                         | IP Address                           | Model                                      | Version                                                                                   | Status                                   |      |                    |
| 00:15:6d:8a:8c:02 ((none))          | 192.168.1.2 (dhcp)                   | UniFi AP                                   | 2.0.0.920                                                                                 | Pending                                  | lo   | ocate manage reset |
|                                     |                                      |                                            |                                                                                           |                                          |      |                    |
| 192<br>                             | .168.1.2 - Apply<br>vice Information | _                                          | _                                                                                         |                                          | ×    |                    |
|                                     | Status                               | : Peno                                     | ling                                                                                      |                                          |      |                    |
|                                     |                                      | This d<br>defau<br>with a<br>use %<br>mana | levice is in fact<br>It state. You m<br>a local UniFi coi<br>Set Inform' for L<br>gement. | tory<br>ay adopt it<br>ntroller or<br>.3 |      |                    |
|                                     | Model                                | : UniF                                     | i AP (2.0.0.9                                                                             | )20)                                     |      |                    |
|                                     | IP Address                           | : 192.                                     | 168.1.2 (dhc                                                                              | p)                                       |      |                    |
|                                     | MAC Address                          | : 00:1                                     | 5:6d:8a:8c:0                                                                              | 2 ((none))                               |      |                    |
|                                     | Actions                              | : Set I                                    | nform                                                                                     | •                                        |      |                    |
|                                     | Set Inform URL                       | : http:                                    | //192.168.3.10                                                                            | ):8080/infc                              |      |                    |
|                                     | Username                             | : ubnt                                     |                                                                                           |                                          |      |                    |
|                                     | Password                             | : ubnt                                     |                                                                                           |                                          |      |                    |
|                                     |                                      |                                            |                                                                                           | Apply Car                                | ncel |                    |

После подключения к контроллеру и перезагрузки точки повторите прописывание адреса контроллера.

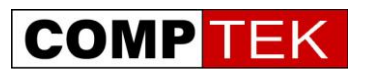

## Подключение точек доступа через радиоканал (радиовынос)

Далеко не всегда точки доступа можно подключить к кабельной инфраструктуре, зачастую проектирование и монтаж радиосети происходит уже после чистовой отделки помещений, и провести кабель к каждой точке доступа невозможно.

Вот далеко не полный список ситуаций, когда прокладка кабельной трассы невозможна или сильно затруднена:

- Здания с завершенной чистовой отделкой
- Покрытие парковок и открытых веранд, придомовых территорий

Одним из преимуществ UniFi является возможность выноса точек доступа через радиоканал.

В отличии от классических MESH решений, сеть при этом работает только в диапазоне 2.4 ГГц, то есть, остается в рамках упрощенного регулирования использования частот.

Конечно, у такого подключения есть некоторые недостатки и ограничения:

- Трафик удаленной точки доступа ретранслируется через ее опорную точку, то есть задержка передачи данных растет, а пропускная способность сети падает
- Из-за необходимости радиовидимости между опорной и удаленной точками доступа удаленная точка доступа эффективно использует только половину своей зоны покрытия.
- Возможен только один шаг ретрансляции, то есть, подключить точку доступа через радиоканал можно только к точке имеющей кабельное подключение.
- На одну точку доступа с кабельным подключением можно подключить не более 4 удаленных точек доступа.

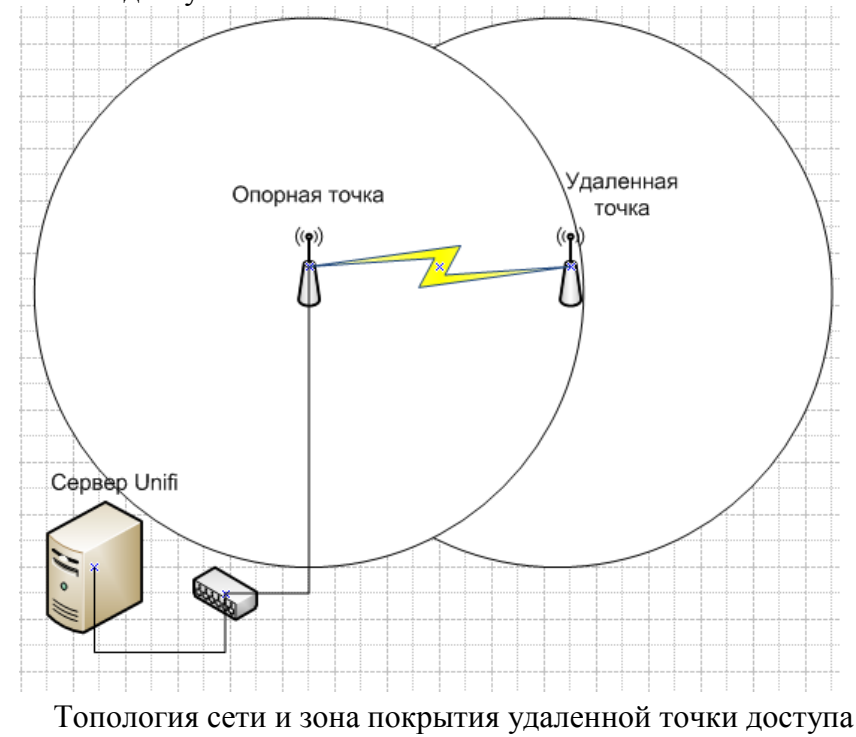

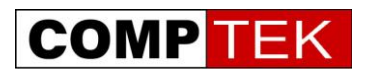

При подключении новой точки доступа к контроллеру выберите режим wireless uplink и выберите одну из предложенных точек доступа в качестве опорной.

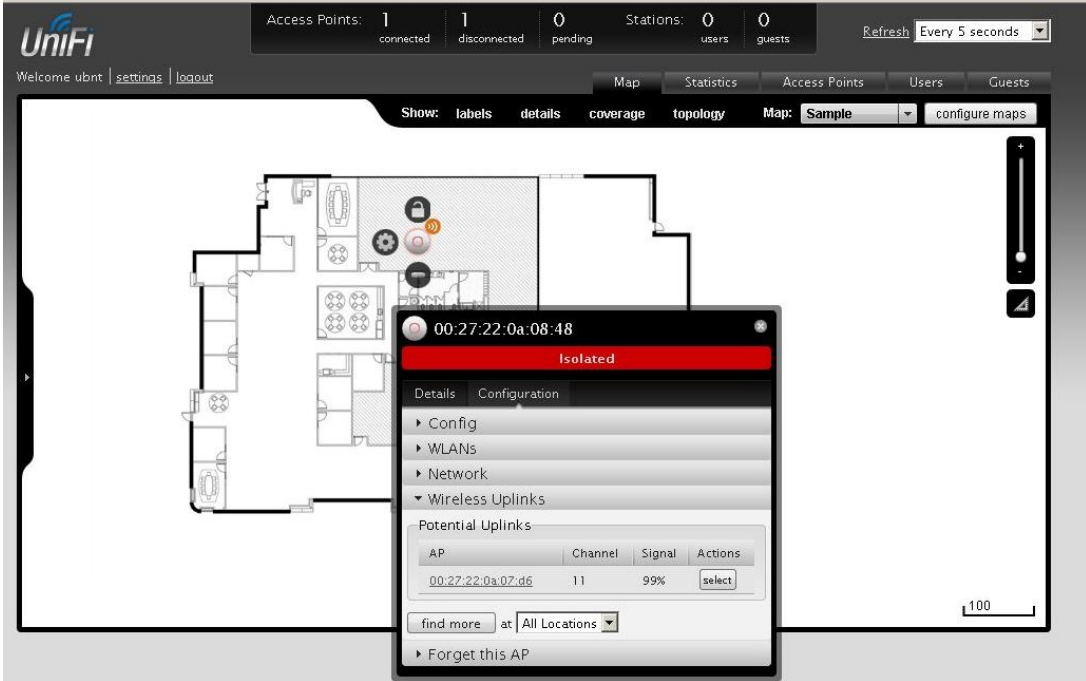

Теперь между

этими точками доступа включен режим ретрансляции, точку доступа можно установить удаленно и она подключится к контроллеру по радио, при этом на ее изображение будет наложен значок радиоканала.

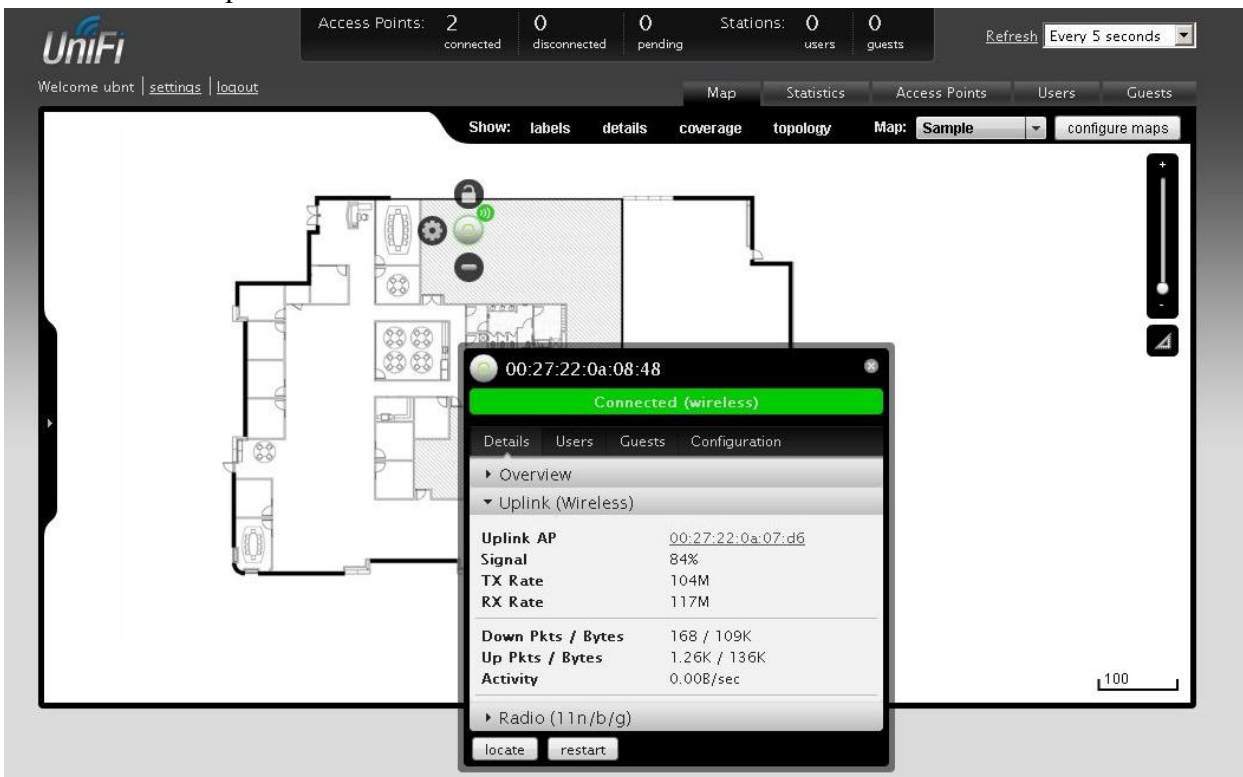

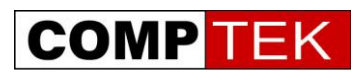

## Глава 8 Настройка Wi-Fi сетей

Система UniFi позволяет развернуть на одном наборе точек доступа несколько радиосетей с различными условиями доступа.

Таким образом, на одном и том же наборе точек доступа можно построить и сеть для сотрудников, со строгой безопасностью и выходом в корпоративную сеть, и гостевую сеть, с доступом только в интернет и подключением через страницу web авторизации.

В кабельной сети трафик различных радиосетей отделяется друг от друга с помощью VLAN.

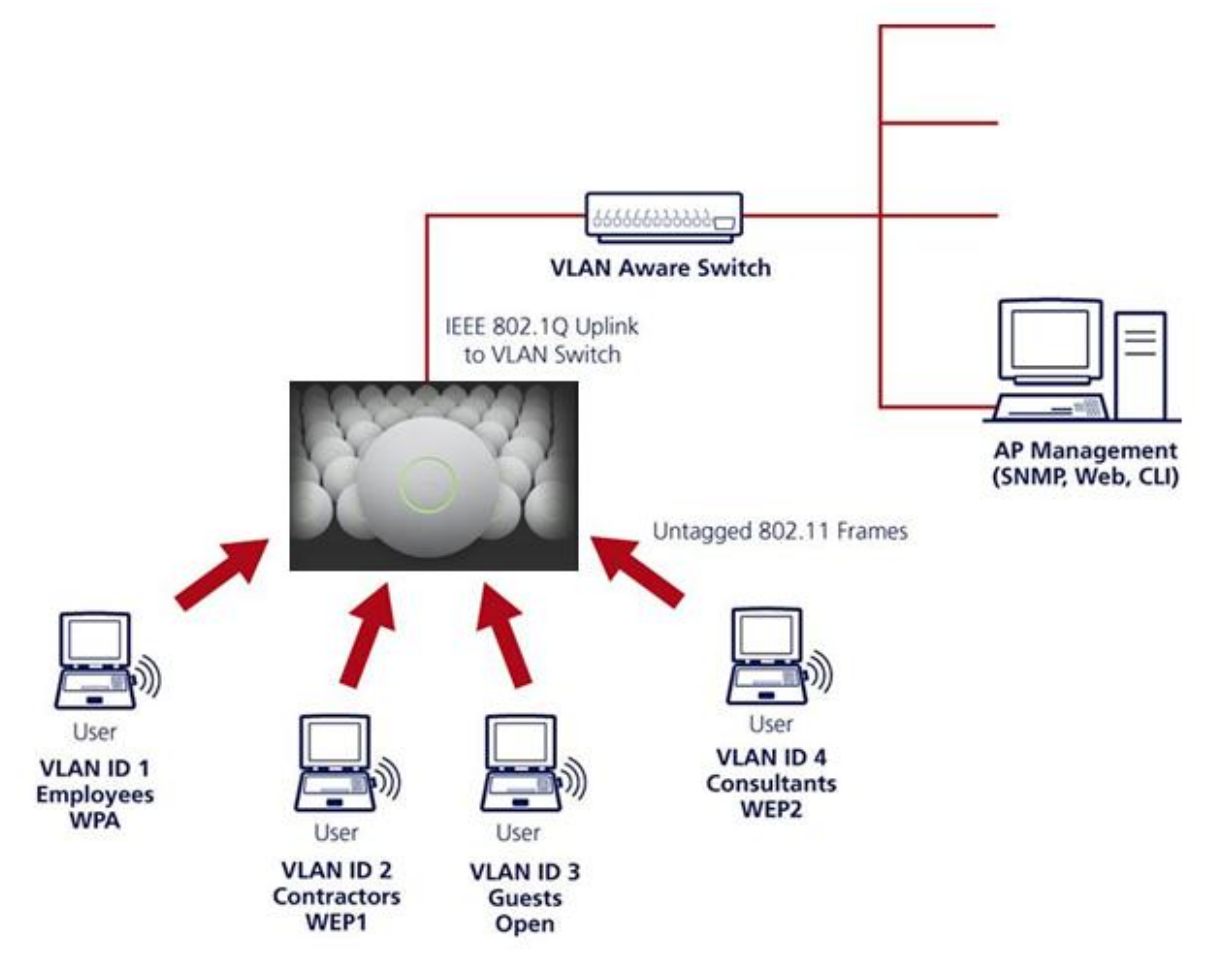

Типовая схема построения радиосети для разнотипных клиентов.

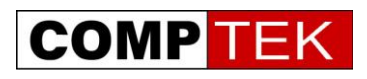

Настроим типичную беспроводную сеть для сотрудников предприятия. Приступим к настройке сети- setting- wireless network

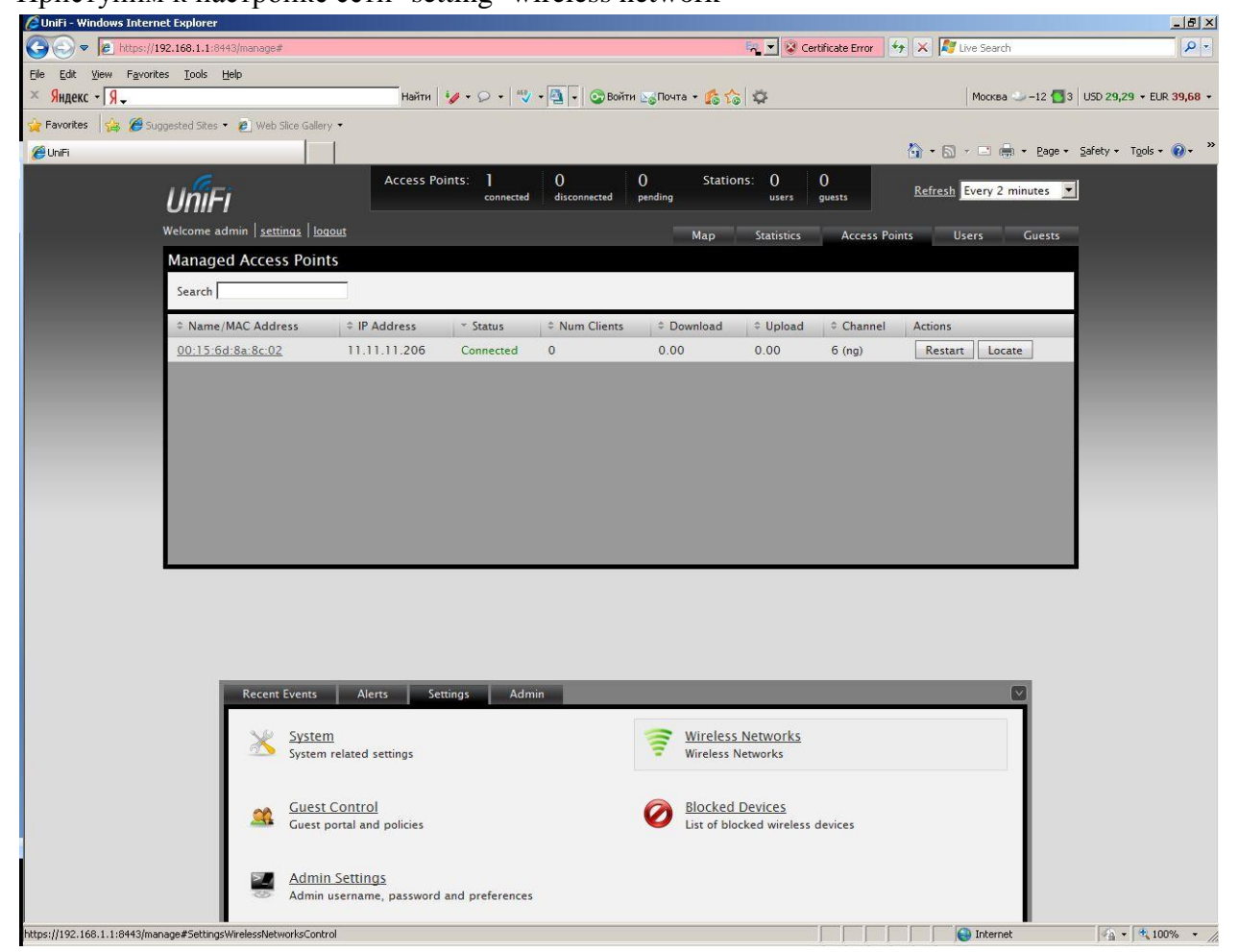

Мы можем создать 4 независимые радиосети, их можно транслировать в отдельные VLAN, каждая сеть позволяет задать свои настройки безопасности.

Введем в настройках имя новой сети и выберем настройки безопасности для нее. Наиболее безопасные настройки- wpa-2-aes, наиболее подходящие для открытой публичной сетиopen.

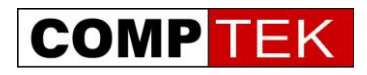

#### 🖉 UniFi - Windows Internet Explorer - 8 × 🕒 🕞 💌 👩 https://192.168.1.1 🔨 🗴 Certificate Error 🛛 😽 🗙 ಶ Live Search P -<u>File Edit View Favorites Tools Help</u> Найти 😼 • 🔎 • 💐 • 🌉 🖣 🐼 Войти 🖂 Почта • 🕵 🏠 🔅 Москва 🧼 –12 🚮 3 USD 29,29 + EUR 39,68 + × Яндекс - Я-🎽 Favorites 🛛 👍 🏉 Suggested Sites 👻 👩 Web Slice Gallery 🔹 🟠 + 🔝 - 🖃 🚔 + Page + Safety + Tools + 🕢 - 🎽 🏉 UniFi Access Points: ] connected Stations: 0 0 users guests 0 pending 0 disconnected Refresh Every 2 minutes UniFi Map Statistics Access Points Users Guests Managed Access Points Search Name/MAC Address P Address 00:15:6d:8a:8c:02 11.11.11.206 Restart Locate 0.00 Connected 0 0.00 6 (na) Recent Events Alerts Settings Admin Settings » Wireless Networks Wireless Configurations Name Security Guest Network Actions tst wpapsk No edit delete tst2 open No edit delete Create Internet 🖓 • 🔍 100% • //

#### Настроим две радиосети с соответствующими параметрами.

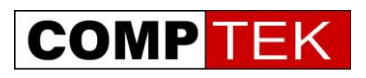

## Настройка гостевой сети

Гостевая сеть - особая радиосеть, применяемая обычно для доступа временных посетителей:

- Гостей офиса
- Постояльцев отелей
- Посетителей кафе, кинотеатров

Ключевой особенностью гостевой сети является ее изоляция от внутренней сети предприятия и особые требования к авторизации клиентов - как правило, клиенты гостевой сети не имеют постоянного пароля и соответствующих настроек безопасности, поэтому их авторизация проводится по web странице.

UniFi предлагает несколько вариантов гостевого доступа:

- Простая web форма с паролем
- Авторизация на базе встроенного биллинга по временным талонам
- Авторизация через PayPal
- Авторизация через внешний портал авторизации.

Во всех случаях общая схема работы системы - это перенаправление неавторизованного пользователя на страницу авторизации, где он может ввести свои учетные данные:

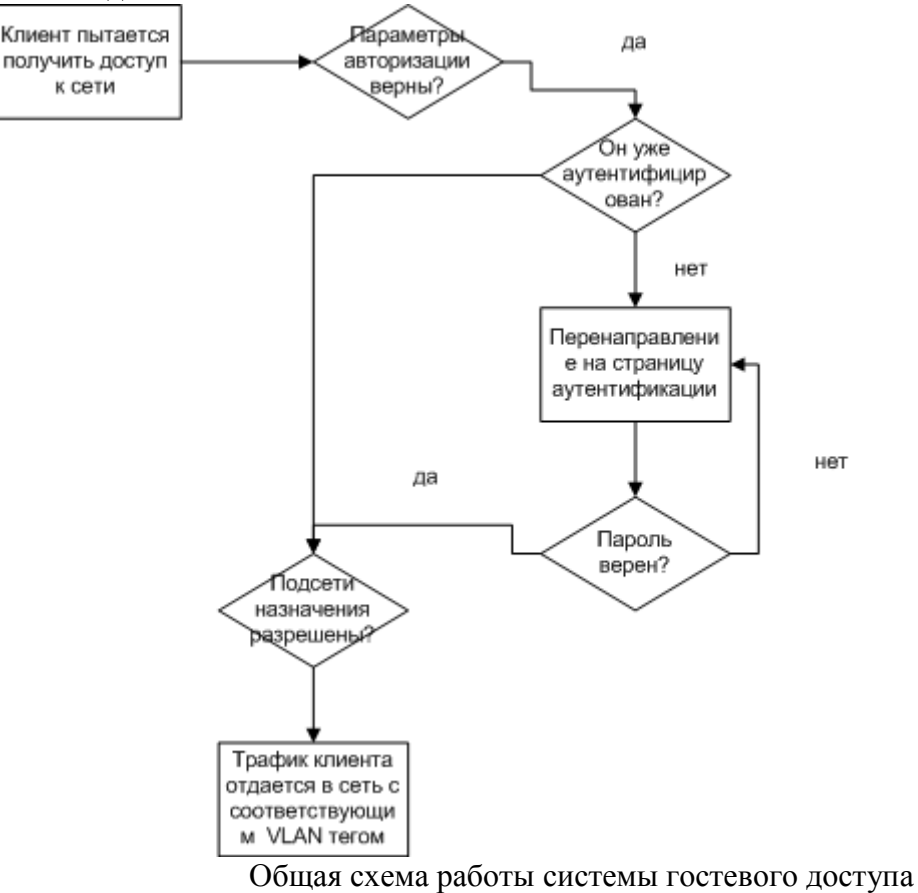

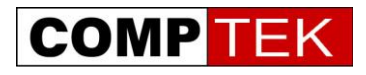

#### Настроим схему с аутентификацией по паролю, отметив галочку guest policies:

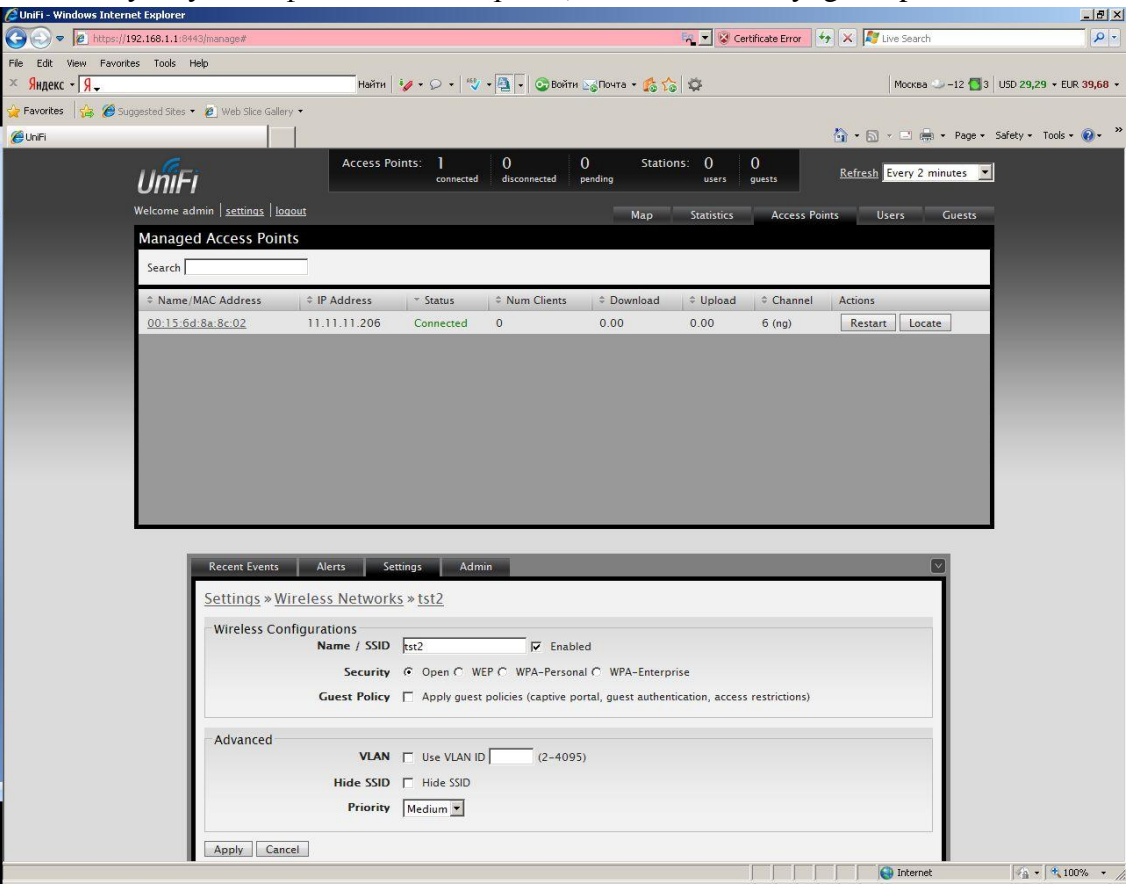

После изменения настроек они применяются на точках доступа:

| 🖉 UniFi - Windows Int     | ernet Explorer                                |                 |               |                   |                |                  |                                                                                                    |                    | X                               |
|---------------------------|-----------------------------------------------|-----------------|---------------|-------------------|----------------|------------------|----------------------------------------------------------------------------------------------------|--------------------|---------------------------------|
| 🕒 🗢 🖉 https               | s://192.168.1.1:8443/manage#                  |                 |               |                   | 🙀 🗹 🐼 C        | ertificate Error | 🕨 🗙 🧗 Live Se                                                                                                    | arch               | P -                             |
| <u>Elle Edit View Fav</u> | vorites <u>T</u> ools <u>H</u> elp            |                 |               |                   |                |                  |                                                                                                    |                    |                                 |
| × Яндекс - Я.             |                                               | Найти 🐶         | • 🕫 • 👘 • 🗟 • | 💽 Войти 💽 Почта 🔹 | 66 Q           |                  | Moo                                                                                                    | ква 🧼 – 12 🚺 3 🛛 U | 5D 29,29 + EUR 39,68 +          |
| 🙀 Favorites 🛛 👍 🏉         | Suggested Sites 🔹 🙋 Web Sice Gallery          | •               |               |                   |                |                  |                                                                                                    |                    |                                 |
| 🏉 UniFi                   |                                               |                 |               |                   |                |                  | 🙆 • 📾 • 🖻                                                                                                    | 🖶 • Bage • Sa      | řety + T <u>o</u> ols + 🔞 + 🏾 » |
|                           | usr:                                          | Access Points   | 1 0           | 0                 | Stations: 0    | 0                | Refresh Every                                                                                                    | 2 minutes 💌        |                                 |
|                           | UIIIFI                                        |                 | connected     | ected pending     | users          | guests           | Contraction of Contraction of Contra |                    |                                 |
|                           | Welcome admin   <u>settings</u>   <u>logo</u> | <u>ut</u>       |               | N                 | lap Statistics | Access Poi       | nts Users                                                                                                    | Guests             |                                 |
|                           | Managed Access Points                         |                 |               |                   |                |                  |                                                                                                    |                    |                                 |
|                           | Search                                        |                 |               |                   |                |                  |                                                                                                    |                    |                                 |
|                           | Name/MAC Address                              |                 | ✓ Status      | Num Clients       | Download       | ≎ Upload         | © Channel                                                                                                    | Actions            |                                 |
|                           | 00:15:6d:8a:8c:02                             | 11.11.11.207    | Provisioning  | 0                 | 0.00           | 0.00             | 6 (ng)                                                                                                    |                    |                                 |
|                           |                                               |                 |               |                   | Contractory    |                  |                                                                                                    | _                  |                                 |
|                           |                                               |                 |               |                   |                |                  |                                                                                                    |                    |                                 |
|                           |                                               |                 |               |                   |                |                  |                                                                                                    |                    |                                 |
|                           |                                               |                 |               |                   |                |                  |                                                                                                    |                    |                                 |
|                           |                                               |                 |               |                   |                |                  |                                                                                                    |                    |                                 |
|                           |                                               |                 |               |                   |                |                  |                                                                                                    |                    |                                 |
|                           |                                               |                 |               |                   |                |                  |                                                                                                    |                    |                                 |
|                           |                                               |                 |               |                   |                |                  |                                                                                                    |                    |                                 |
|                           |                                               |                 |               |                   |                |                  |                                                                                                    |                    |                                 |
|                           |                                               |                 |               |                   |                |                  |                                                                                                    |                    |                                 |
|                           |                                               |                 |               |                   |                |                  |                                                                                                    |                    |                                 |
|                           |                                               |                 |               |                   |                |                  |                                                                                                    |                    |                                 |
|                           | Parrent Freedo                                | Alexes Catting  |               |                   |                |                  |                                                                                                    |                    |                                 |
|                           | Recent Events                                 | Alerts Settings | Admin         |                   |                |                  |                                                                                                    |                    |                                 |
|                           | Settings » Wir                                | eless Networks  |               |                   |                |                  |                                                                                                    |                    |                                 |
|                           | Wireless Confi                                | gurations       |               |                   |                |                  |                                                                                                    | -                  |                                 |
|                           | * Name                                        | ¢ Security      | © Guest Net   | vork              | Actions        |                  |                                                                                                    |                    |                                 |
|                           | tst                                           | wpapsk          | No            |                   | edit           | delete           |                                                                                                    |                    |                                 |
|                           | tst2                                          | open            | Yes           |                   | edit           | delete           |                                                                                                    |                    |                                 |
|                           |                                               |                 |               |                   | de dele        |                  |                                                                                                    |                    |                                 |
|                           |                                               |                 |               |                   |                |                  |                                                                                                    |                    |                                 |
|                           |                                               |                 |               |                   |                |                  |                                                                                                    |                    |                                 |
|                           |                                               |                 |               |                   |                |                  |                                                                                                    |                    |                                 |
|                           |                                               |                 |               |                   |                |                  |                                                                                                    |                    |                                 |
|                           |                                               |                 |               |                   |                |                  |                                                                                                    |                    |                                 |
|                           |                                               |                 |               |                   |                |                  |                                                                                                    |                    |                                 |
|                           |                                               |                 |               |                   |                |                  |                                                                                                    |                    |                                 |
|                           | Create                                        |                 |               |                   |                |                  |                                                                                                    |                    |                                 |
|                           |                                               |                 |               |                   |                |                  | Inter                                                                                                    | an at              | () - (+ 100%) -                 |

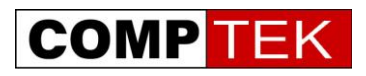

К нам подключился первый клиент, во вкладке user мы видим его уровень сигнала, wlan и точку доступа, к которым он подключился, тип клиента и скорость, с которой он передает данные

| 🖉 UniFi - Windows Internet Explorer                                                      | ×                                        |
|------------------------------------------------------------------------------------------|------------------------------------------|
| 🚱 🕞 💌 😰 https://192.168.1.1:0443/manage#SettingsGuestControl 🛼 🔽 😵 Certificate Error     | 🔶 🗙 ಶ Live Search 🖉 🖓                    |
| Ele Edit View Favorites Iook Help                                                        |                                          |
| × Яндекс - Я 🗸 — Найти 🧤 - 🖓 - 🕲 - 🚱 Войти 🐷 Почта - 💰 🏠 🕸                               | Мооква 🥧 –12 🚺 4 USD 29,29 + EUR 39,68 + |
| 🙀 Favorites 🛛 🍰 🍘 Supprested Sites 👻 Web Site Gallery 🔹                                  |                                          |
| Ø lhFi                                                                                   | 🐴 * 🖾 🔹 🖶 * Bage * Safety * Tools * 🕢 *  |
| Access Points: ] 0 0 Stations: ] 0                                                       | Refresh Every 2 minutes                  |
|                                                                                          |                                          |
| Welcome admin   <u>settings</u>   <u>logout</u> Map Statistics Access Pa                 | ints Users Guests                        |
| Active Wireless Users                                                                    |                                          |
| Search Filter by AP All (1)                                                              |                                          |
| Name/MAC Address IP Address WIAN © Access Point © Sinnal ▼ Down © Un © Artivity © Untime | Actions                                  |
| Home-PC tst 00:15:5d 8a-8c:02 99% 0 124K 5.32K lm10s                                     | block reconnect                          |
|                                                                                          |                                          |
|                                                                                          |                                          |
| 📃 Home-PC 🔹                                                                              |                                          |
| Details Statistics History Configuration                                                 |                                          |
| Statistics                                                                               |                                          |
| ESSID tet                                                                                |                                          |
| Connected AP 00:15:6d:8a:8c:02                                                           |                                          |
| Recent Events Alerts Settings Channel 6 (11bg)                                           |                                          |
| Signal 99% (-34 dBm)<br>Settings » Guest Control TX Rate 0M                              |                                          |
| Cuest Policies PM                                                                        |                                          |
| Guest Portal V Enable Power Save Not enabled                                             |                                          |
| Authentication C No au Received Pkts / Bytes 8.00 / 1.24K                                |                                          |
| Guest Password Sent Pkts / Bytes 236 / 5.32K                                             |                                          |
| Landing Page                                                                             |                                          |
| C Promotional URL                                                                        |                                          |
|                                                                                          |                                          |
| Access Control                                                                           |                                          |
| 172.16.0.0/16                                                                            |                                          |
| 10.0.0/8                                                                                 |                                          |
|                                                                                          |                                          |
| Apply                                                                                    |                                          |
|                                                                                          | 🔛 Internet                               |

Вкладка statistics показывает общую информацию о UniFi:

Число подключенных клиентов, передаваемый объем данных, распределение клиентов по wlan, слева выводится статистика по наиболее потребляющим клиентам и нагруженным точкам доступа

| a le betrevi                            | rnet Explorer<br>(192-168-1-1:8843/manano#5em | inos@uestrControl              |             |                  |            |              |                | Fo V   | Certific | ate Frror | <b>F</b>   | the Se     | arch          |              | ولد.         |
|-----------------------------------------|-----------------------------------------------|--------------------------------|-------------|------------------|------------|--------------|----------------|--------|----------|-----------|------------|------------|---------------|--------------|--------------|
| Ele Edit View Favor                     | rites Iools Help                              |                                |             |                  |            |              |                |        |          | 0.00010   |            | In and a   |               |              |              |
| × <mark>Я</mark> ндекс - Я <sub>-</sub> |                                               | Найти 🚺                        | Q • 🛛       | - 3-             | 📀 Войти    | В            | • <b>1</b> 5 1 | 4      |          |           |            | Mod        | сква 🧼 – 12 🎸 | 34 USD 29,2  | 9 + EUR 39,6 |
| 🎽 Favorites 🛛 🍰 🌈 S                     | luggested Sites 🔹 🙋 Web Slice                 | Gallery 🕶                      |             |                  |            |              |                |        |          |           |            |            |               |              |              |
| 🥭 UNIFI                                 |                                               |                                |             |                  |            |              |                |        |          |           | <u>⇔</u> . | <b>*</b> • | 🗋 🖷 🔹 Bag     | e • ≦afety • | Tools 🔹 🔞 🕻  |
|                                         | UniFi                                         | Access Points                  | connected   | O                | nected     | 0<br>pending | Static         | ns: ]  | rs que   | ists      | Refr       | esh Even   | y 5 seconds   | -            |              |
|                                         | Welcome admin                                 |                                |             |                  |            |              |                |        |          |           |            |            |               |              |              |
|                                         | Climete                                       | .                              | Contraction | T                | . A        |              | Мар            | Statis | ties     | Access    | Points     | Users      | Guest         | 5            |              |
|                                         | # of Clients                                  | tst                            | # of Clie   | nts              | o Access P | roints       | Tra            | ffic   |          |           | - 8        | 00:15:6    | 6d:8a:8c:02   |              |              |
|                                         |                                               | tst2                           |             | 1                |            |              |                |        | 1        |           |            |            |               |              |              |
|                                         |                                               |                                |             |                  |            |              |                |        |          |           |            |            |               |              |              |
|                                         |                                               |                                |             |                  |            |              |                |        |          |           |            |            |               |              |              |
|                                         |                                               |                                |             |                  |            |              |                |        |          |           |            |            |               |              |              |
|                                         |                                               |                                |             |                  |            |              |                |        |          |           |            |            |               |              |              |
|                                         | -                                             |                                |             |                  |            | _            | _              | _      | _        | _         | _          | _          | _             | -            |              |
|                                         | Quick Look                                    | 00:15:6d:8a:8c:02              | # of Clier  | ist 24 Ho<br>its | urs        |              |                |        |          |           |            |            |               |              |              |
|                                         | MOSt ACUTC A                                  | Sent: 72.3K<br>Received: 86.7K | 2           |                  |            |              |                |        |          |           |            |            |               | 1            |              |
|                                         | Most Active Client                            | Home-PC                        |             |                  |            |              |                |        |          |           |            |            |               |              |              |
|                                         |                                               | Sent: 45.3K<br>Received: 58.6K | Traffic     | 20:00            | 22:00      | 0:00         | 2:00           | 4:00   | 6:00     | 8:00      | 10:00      | 12.00      | 14:00         | 5:00         |              |
|                                         | All-time Top Client                           | Home-PC<br>Connected: 6m 18s   | (59K        |                  |            |              |                |        |          |           |            |            |               | 1            |              |
|                                         |                                               | Sent: 96.8K<br>Received: 103K  |             |                  |            |              |                |        |          |           |            |            |               | /            |              |
|                                         | 1                                             | den secondare di               | 18:00       | 20:00            | 22:00      | 0:00         | 2:00           | 4:00   | 6:00     | 8:00      | 10:00      | 12:00      | 14:00         | 5:00         |              |

Генеральный дистрибьютор Ubiquiti Networks и <u>www.DreamWiFi.ru</u> – компания КомпТек <u>www.comptek.ru</u>, +7-495-789-6565, <u>wireless@comptek.ru</u>

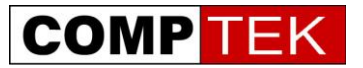

## Конфигурирование Hot-Spot

Теперь настроим более сложную сеть, с авторизацией по временным билетам.

UniFi представляет базовые возможности биллинга, достаточные для таких внедрений как:

- Отель
- Кафе с Wi-Fi доступом
- Internet кафе

При выборе аутентификации по квитанциям мы создаем во встроенной билинговой системе талон на доступ в интернет, указываем длительность работы в сети, на один вход или на несколько рассчитан данный талон, распечатываем на бумажке номер талона и отдаем его клиенту.

| ubnt   <u>settings</u>   <u>logout</u>     | Map Statistics Access Points Users Guests                                |
|--------------------------------------------|--------------------------------------------------------------------------|
|                                            | Show: labels details coverage topology Map: Sample 💌 configure maps      |
|                                            |                                                                          |
| Recent Events Alerts Se                    | ttings Admin                                                             |
| Settings » Guest Control<br>Guest Policies |                                                                          |
| Guest Portal                               | 🔽 Enable Guest Portal                                                    |
| Authentication                             | C No authentication C Simple Password 🙃 Hotspot C External Portal Server |
| Portal Customization                       | Enable portal customization                                              |
| Hotspot                                    |                                                                          |
| Voucher                                    | Enable voucher-based authorization                                       |
| Payment                                    | Enable payment-based authorization (Paypal Website Payment Pro required) |
| Раура                                      |                                                                          |
|                                            | rassworu.                                                                |
|                                            | Use Paypal Sandbox (Apply Sandbox Account)                               |
| Hotspot Operator                           | Go to Hotspot Manager                                                    |
| Access Control                             |                                                                          |
| Restricted Subnets                         | 192.168.3.0/24<br>172.16.0.0/12<br>10.0.0.0/8                            |

Выбираем авторизацию на базе талонов на интернет и переходим в hotspot manager

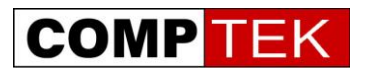

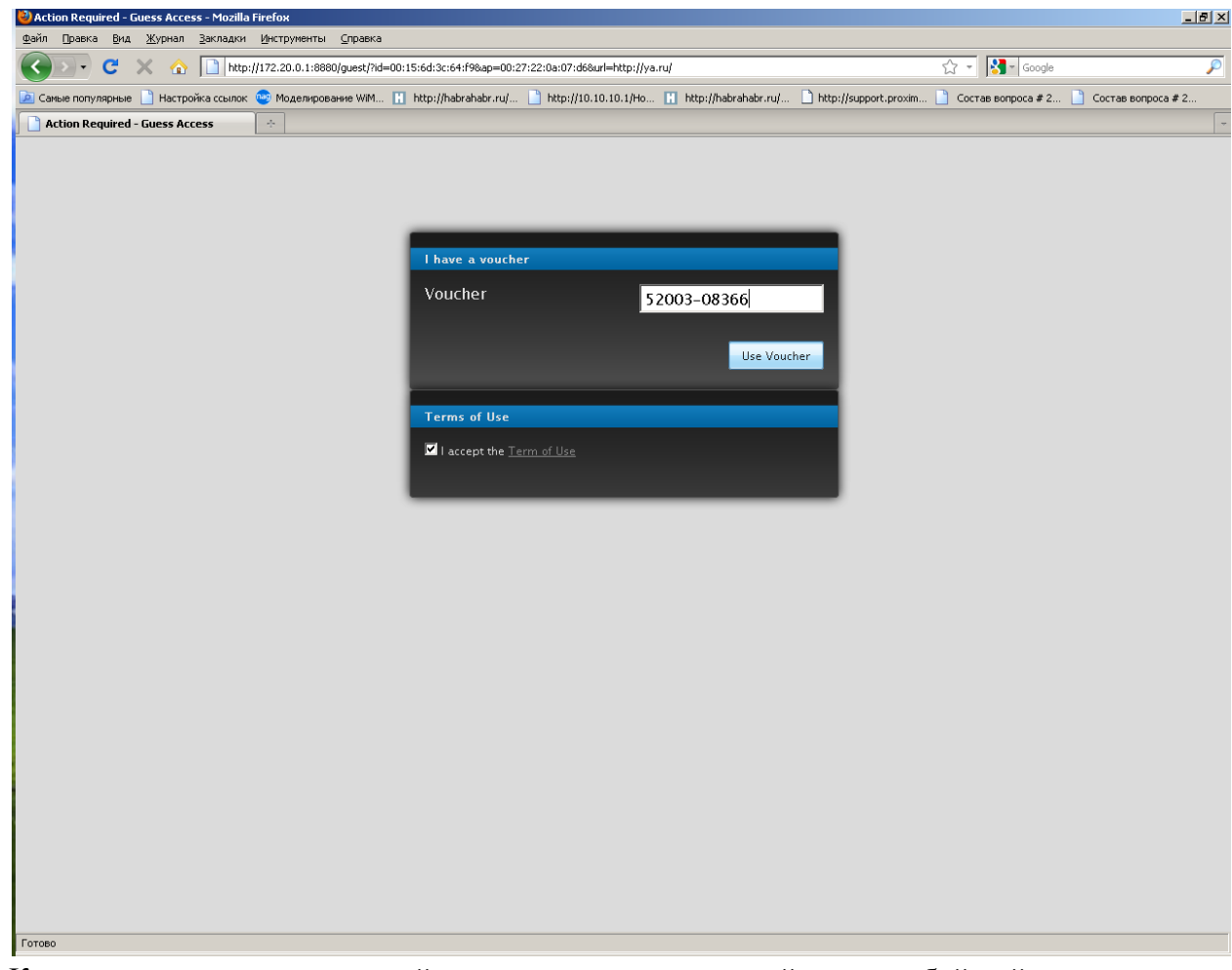

Клиент подключается к нашей сети, но при попытке зайти на любой сайт попадает на страницу авторизации, где вводит номер талона на интернет и только затем получает доступ в интернет.

| elcome ubnt   <u>loqo</u> i | ut                  |       | Wire     | eless Guests Payments/Transactions | Vouchers Operator Accounts |
|-----------------------------|---------------------|-------|----------|------------------------------------|----------------------------|
| Active Voucher              | rs                  |       |          |                                    |                            |
| Search                      |                     |       |          |                                    | Print All Unused Vouchers  |
| ≎ Code                      | ≎ Create Time       | Note  | Duration | ‡ Status                           | Actions                    |
| 41318-36193                 | 2011/08/03 14:08:32 | test2 | 2 5m     | Valid for multi-use                | Revoke Print batch         |
| 51303-67462                 | 2011/08/03 14:08:06 | test  | 2m       | Expired                            | Revoke Print batch         |
| 75262-50863                 | 2011/08/03 14:00:37 | test  | 2m       | Valid for multi-use                | Revoke Print batch         |
| 02044-18327                 | 2011/08/03 14:00:37 | test  | 2m       | Valid for multi-use                | Revoke Print batch         |
| 02822-96705                 | 2011/08/03 14:00:37 | test  | 2m       | Valid for multi-use                | Revoke Print batch         |
| 96806-28570                 | 2011/08/03 14:00:37 | test  | 2m       | Valid for multi-use                | Revoke Print batch         |
| 86362-59989                 | 2011/08/03 14:00:37 | test  | 2m       | Valid for multi-use                | Revoke Print batch         |
| 52003-08366                 | 2011/08/03 14:00:37 | test  | 2m       | Used 1 time(s), expires in 1m 36s  | Revoke Print batch         |

Администратор видит имеющиеся талоны на интернет, активных пользователей и оставшееся у них время работы. Кнопка revoke позволяет продлить время активности талона на день – удобное решение специально для гостиниц и кафе.

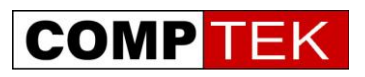

| Valid for 2 minutes | Valid for 2 minutes     | Valid for 2 minutes     | Valid for 2 minutes     |
|---------------------|-------------------------|-------------------------|-------------------------|
| 75262-50863         | 02044-18327             | 02822-96705             | 96806-28570             |
| Valid for 2 minutes | Valid for 25 minutes    | <u>Valid for 1 days</u> | <u>Valid for 1 days</u> |
| 86362-59989         | 41318-36193             | 79299-06334             | 44516-00419             |
| Valid for 1 days    | <u>Valid for 1 days</u> | <u>Valid for 1 days</u> | <u>Valid for 1 days</u> |
| 33222-55898         | 39733-27506             | 24900-88788             | 57993-56883             |
| Valid for 1 days    | Valid for 1 days        | <u>Valid for 1 days</u> | <u>Valid for 1 days</u> |
| 26371-89607         | 49252-25506             | 48935-48455             | 49631-72756             |

#### Внизу мы видим меню создания нового талона на интернет.

По кнопке «напечатать все неиспользованные талоны» мы можем распечатать талоны для пользователей.

#### Гостевой портал

Клиент, как обычно, подключается к точке доступа, однако, при попытке выйти в Ethernet он перенаправляется на web страницу аутентификации.

Перенаправленный на страницу аутентификации клиент вводит номер, написанный на талоне, и система пускает его в интернет, при этом она следит за временем его активности - когда время действия талона кончится, клиент будет отключен от интернет.

#### Ограничение пропускной способности пользователей.

Когда Wi-Fi сеть обслуживает несколько категорий пользователей (например, гости и сотрудники организации) может потребоваться разделить пропускную способность между ними, обеспечив приоритет более важным пользователям.

Uni-Fi позволяет задать категории пользователей и ограничивать для клиентов каждой категории скорость передачи данных.

Для примера, настроим две категории пользователей: сотрудников и гостей, ограничив при этом вторым скорость передачи данных.

| Recent Events                | Alerts                      | Settings  | Admin       |      | ×. |
|------------------------------|-----------------------------|-----------|-------------|------|----|
| <u>Settings</u> » <u>Use</u> | <u>er Groups</u> » <u>I</u> | New Use   | r Group     |      |    |
| User Group Se                | ettings                     |           |             |      |    |
|                              | Narr                        | ie guest  |             |      |    |
| Bandwidth L                  | .imit (Downloa              | d) 🔽 lim  | ited to 128 | Kbps |    |
| Bandwidt                     | h Limit (Uploar             | d) 🔽 limi | ited to 128 | Кbps |    |
| Create Car                   | ncel                        |           |             |      |    |

Создаем группу гостей и ограничиваем каждому пользователю этой группы скорость

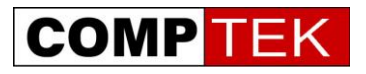

| Recent Events                | Alerts Settings Admin                   |             |
|------------------------------|-----------------------------------------|-------------|
| <u>Settings</u> » <u>Use</u> | r Groups                                |             |
| User Group Set               | ttings                                  |             |
| Name                         | Bandwidth Limit                         | Actions     |
| Default                      | Download: Unlimited, Upload: Unlimited  | edit        |
| guest                        | Download: 128 Kbps, Upload: 128 Kbps    | edit delete |
| employers                    | Download: 10000 Kbps, Upload: 5000 Kbps | edit delete |
|                              |                                         |             |
|                              |                                         |             |
|                              |                                         |             |
|                              |                                         |             |
|                              |                                         |             |
| Create                       |                                         |             |

## Настроенные группы

| Recent Events Alerts Settings Admin                                                             | 6 |
|-------------------------------------------------------------------------------------------------|---|
| Settings »Wireless Networks » ubnt                                                              |   |
| Wireless Configurations                                                                         |   |
| Name / SSID ubnt 🔽 Enabled                                                                      |   |
| Security C Open C WEP 🙃 WPA-Personal C WPA-Enterprise                                           |   |
| Security Key                                                                                    |   |
| Guest Policy 🔲 Apply guest policies (captive portal, guest authentication, access restrictions) |   |
| Advanced                                                                                        |   |
| VLAN 🗖 Use VLAN ID (2-4095)                                                                     |   |
| Hide SSID 🔲 Hide SSID                                                                           |   |
| WPA WPA Mode Both 💌 Encryption Auto                                                             |   |
| User Group guest                                                                                |   |
| Apply Cancel                                                                                    |   |

Привязываем группу к беспроводной сети

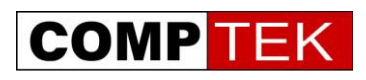

## Определение и устранение неполадок при функционировании системы

В функционировании системы UniFi можно выделить два основных типа возможных неполадок:

- Связанные с потерей питания или кабельного подключения точками доступа
- Логическое нарушение соединения точек доступа и контроллера в режиме L3 подключения
- Проблемы, связанные с запуском контроллера UniFi

Проблемы первого типа отслеживаются по сообщению в alerts и подсвечиванию точки доступа красным на карте.

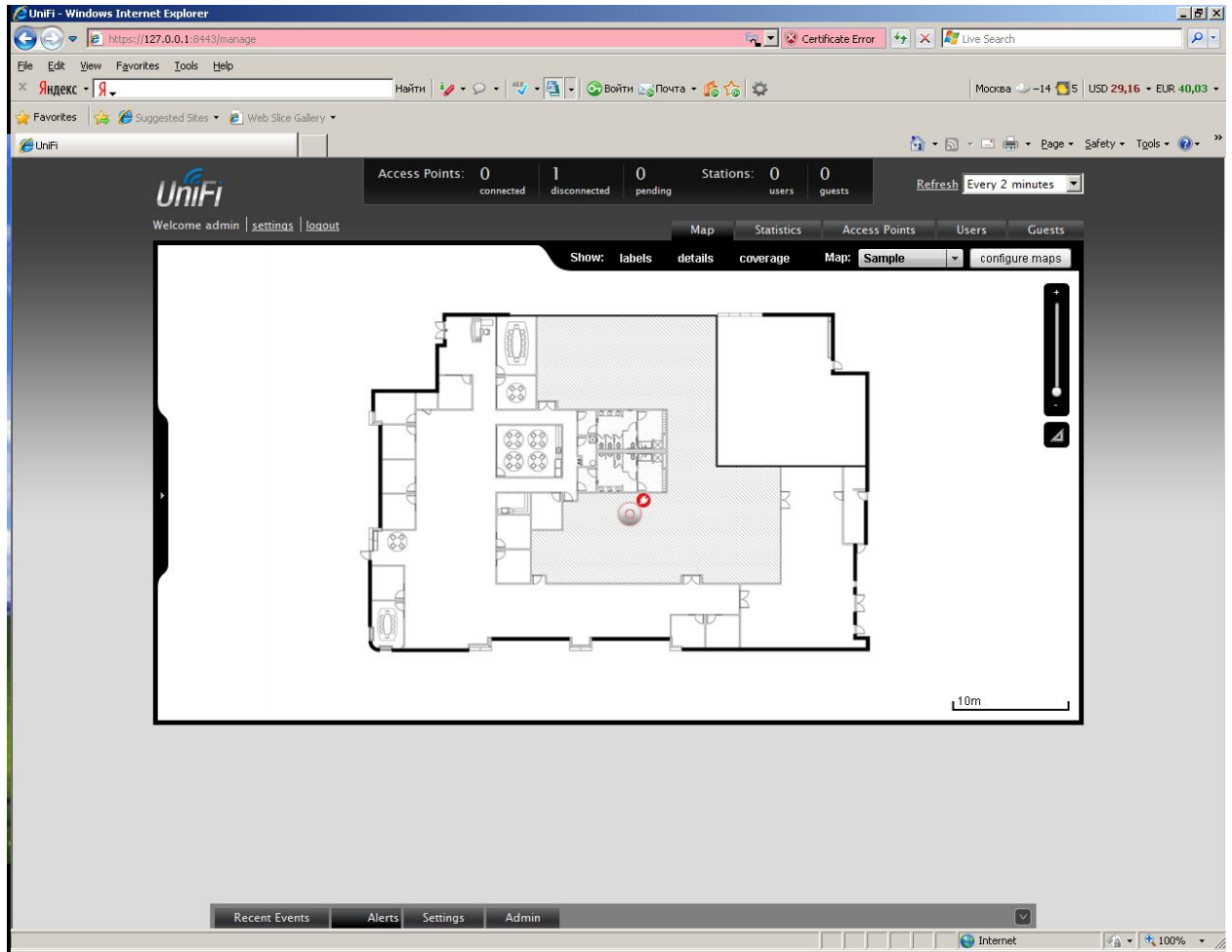

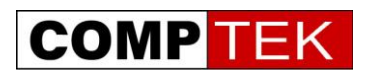

| Состояние точ            | ки доступа                                     | Возможные причины                                                                                                    | Рекомендуемые действия                                                                                                    |
|--------------------------|------------------------------------------------|----------------------------------------------------------------------------------------------------|----------------------------------------------------------------------------------------------------|
|                          |                                                | состояния                                                                                                    |                                                                                                    |
| Connected                | Зеленый<br>индикатор<br>горит<br>постоянно     | Точка доступа успешно подключена к контроллеру                                                                                                    | Штатный режим<br>функционирования, действия<br>не требуются                                                                                                    |
| Provisioning,<br>Upgrade | Зеленый<br>индикатор<br>горит<br>постоянно     | Точка доступа успешно<br>подключена на ней<br>выполняется обновление ПО<br>или настроек соответственно                                                     | Штатный режим<br>функционирования, действия<br>не требуются                                                                                                    |
| Adopting                 | Оранжевый<br>индикатор<br>горит<br>постоянно   | Точка доступа подключается к контроллеру                                                                                                    | Действия не требуются                                                                                                    |
| Pending                  | Оранжевый<br>индикатор<br>горит<br>постоянно   | Точка доступа обнаружена<br>контроллером                                                                                                    | Можно подключить точку<br>доступа adoption                                                                                                    |
| Managed by<br>other      | Любое                                          | Точка доступа настроена для работы с другим контроллером                                                                                                   | Для переключения точки на<br>данный контроллер либо<br>зайдите в настройки точки с<br>контроллера (введя логин и<br>пароль контроллера, к<br>которому была подключена<br>точка) и переключите ее на<br>себя. Либо обнулите точку<br>доступа нажатием кнопки reset<br>на ней.      |
| Isolated                 | Периодически<br>мигает<br>зеленый<br>индикатор | Невозможность пропинговать<br>адрес connectivity monitor,<br>связь с контроллером при этом<br>присутствует, точка доступа не<br>обслуживает Wi-Fi клиентов | Проверить состояние узла,<br>используемого в качестве<br>connectivity monitor, если<br>проблема возникла на одной<br>части точек доступа -<br>проверить сетевые настройки<br>коммутаторов - разрешен ли<br>доступ из этой подсети к узлу<br>connectivity monitor                  |
| disconnected             | Оранжевый<br>индикатор<br>горит<br>постоянно   | Потеряна связь точки доступа с контроллером                                                                                                    | Кратковременно данное<br>состояние может быть вызвано<br>перезагрузкой точки после<br>обновления ПО или<br>конфигурации.<br>Проверить наличие питания на<br>точке доступа, ее исправность,<br>подключение ethernet кабеля,<br>разрешен ли доступ из этой<br>подсети к контроллеру |

## Перечень состояний точек доступа UniFi

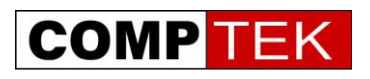

Проблемы логического взаимодействия точек доступа с контроллером в другой подсети обычно выражаются в невозможности точки найти контроллер.

Мы рекомендуем проверить следующие параметры сети:

- Совпадает ли VLAN, в котором находится контроллер, с VLAN точек доступа, не тегирован ли он
- Корректно ли работает маршрутизация между подсетями точек доступа и контроллера
- Как точка доступа должна находить контроллер в другой подсети (DHCP option 43, DNS, с помощью утилиты).
- Не фильтруются ли необходимые для работы контроллера порты между подсетями.

Стабильность контроллера UniFi во многом зависит от операционной системы, на которую UniFi установлен. Наиболее предпочтительным вариантом является классическая схема «одна функция - один сервер», сервер при этом может быть как физическим, так и виртуальным.

Если данный вариант невозможен, необходимо учитывать взаимодействие всех установленных на компьютере служб.

- Крайне нежелательно запускать UniFi из-под учетной записи, содержащей кириллические символы.
- Для работы UniFi должны быть свободны следующие порты:
- TCP 8080
- TCP 8443
- TCP 8880
- TCP 8843
- TCP 22
- UDP 3478

При запуске контроллера UniFi проверяется доступность портов, и выводится сообщение, если какой либо из портов занят. Также данную информацию можно посмотреть в файле: C:\\documents and settings\user\Ubiquiti UniFi \logs\server.log

В этом случае необходимо остановить контроллер и в файле system.properties (в операционных системах Windows он находится в C:\\documents and settings\user\Ubiquiti UniFi\data) изменить данный порт на любой неиспользуемый.

Адрес для размещения вопросов по технической поддержке, гарантийному и постгарантийному обслуживанию - <u>http://support.comptek.ru/</u>

Купить оборудование UniFi можно на <u>https://b2b.comptek.ru/</u> и у партнеров КомпТека.